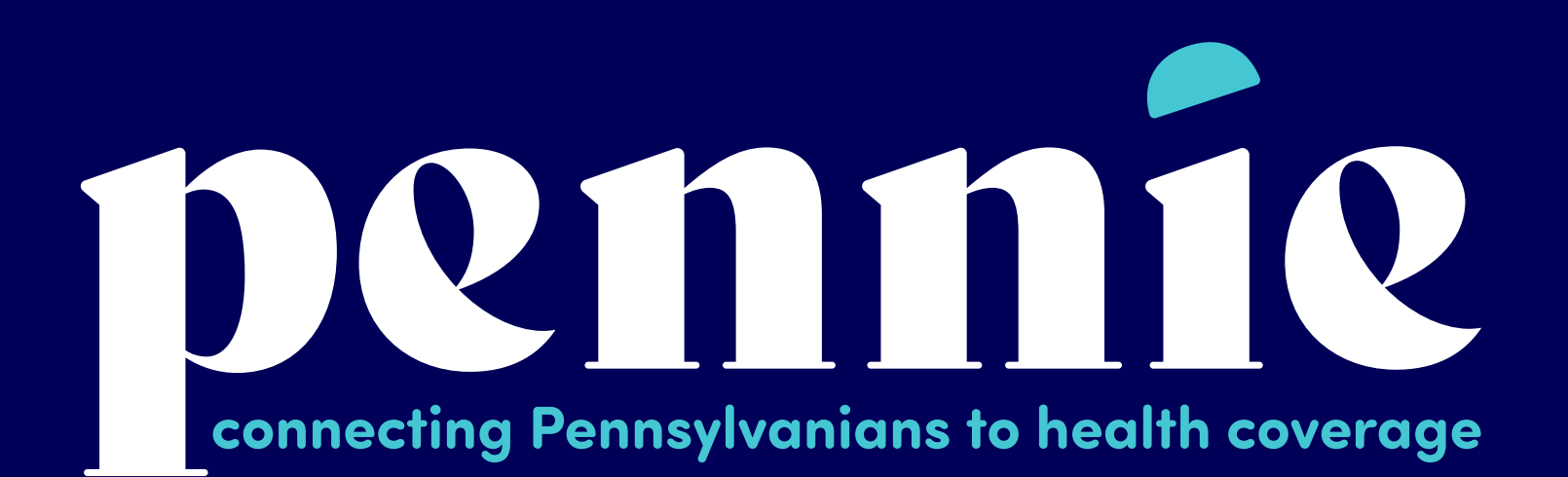

#### For Customers, Assisters, and Producers

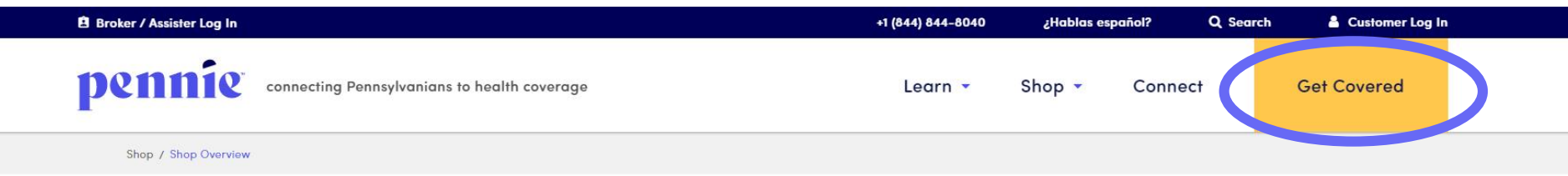

**Shop Overview** 

# Let's find the right coverage for you.

Everyone's life and circumstances are unique. Pennie can help you find the coverage to best protect you and your health.

Pennie is the only place that will link you to financial assistance to lower your monthly payment and/or out-of-pocket expenses.

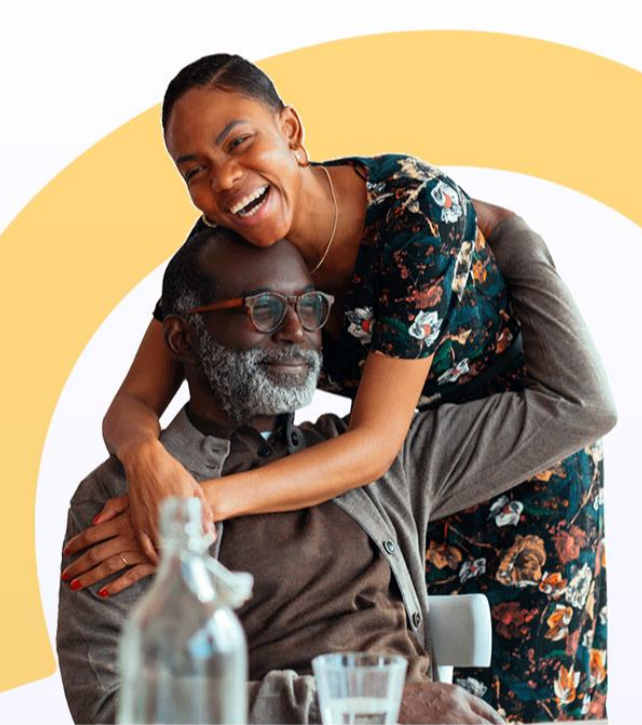

From pennie.com – just click

"Get Covered."

No need to log in yet.

For Customers, Assisters, and Producers

## connecting Pennsylvanians to health coverage Login Help & Support Connecting Pennsylvanians to health coverage. Pennie is the only place that you can apply for financial help to lower the cost of your monthly premiums and out-of-pocket costs for health insurance. LET'S GET STARTED Browse for health & dental plans Shop first, sign up later. **Register with access code** Use your access code to register for a new account. Log in to existing account If you already have an account, log in here.

As a customer, you do not need a Pennie customer account to shop for health insurance.

Right from the Pennie homepage, you can shop without pressure, compare plans without the need for an account, and if you do need help – "Help & Support" are in the upper righthand corner.

Let's browse plans.

For Customers, Assisters, and Producers

#### pennie connecting Pennsylvanians to health coverage

#### Pennie Plan Comparison Tool This tool takes you through a few simple steps to see if you might qualify for free or low-cost health insurance and find the right medical and dental plan for you. Please note, if you have specific questions about Pennie, please feel free to contact us. If you have questions about your eligibility for advanced premium tax credits, please consult with a tax consultant. This tool is only intended to help you learn about: · Projected costs of buying and using different health and dental plans. · Your estimated eligibility for financial help (the only way to know for sure if you qualify is to complete an application through Pennie) Whether a plan covers your prescription drugs. Use this tool to help you decide on a plan. After you choose a plan you can enroll through Pennie. Here are a few things to consider when reviewing the costs of a plan: • The monthly payment (premium) Financial help you may be eligible for to help pay your premium. Co-pays, deductibles, co-insurance and maximum out-of-pocket limits IMPORTANT: By clicking "Continue" below, you acknowledge that you understand: · This tool is not intended to be your only source of information for health insurance decisions. You should consider all relevant facts in choosing a health insurance plan, including whether your doctors accept the insurance and are in the plan network. You need to review plan documentation carefully so that you understand what you are receiving. The results in the tool are an estimate only. The only way to see what you are fully eligible for is to submit your information through Pennie. • The plans available in this tool may change without notice. Pennie does not guarantee the availability of a plan prior to submission of your application Your actual costs may vary significantly from the estimate provided depending on: Your actual health care usage. • Type(s) and location(s) of the care you receive • The accuracy of the information you provide. · We make every effort to make the drug preferences list in this tool as accurate as possible, but health plans can change the prescription drugs they cover at any time. Some drugs may not appear in the drug preferences list even though they are actually covered. To confirm that a particular drug is covered, call the insurance company or go to its website. The tool's results are not an endorsement of, and should not be considered support for or against, any specific plan, program, or insurer. · The information you enter into this tool will not be stored or shared with any third party or insurance company. It will have no effect on your current or future premiums, cost sharing or eligibility for coverage. To obtain coverage, you will have to submit your information to Pennie.

Log In Help & Support -

Pennie wants to make sure that you understand that the Comparison Tool is not intended to be your only source for information about health insurance decisions.

Again – if you need help while comparing plans, please click on Help & Support in the upper right-hand corner.

Click "Continue" to proceed to the comparison tool.

For Customers, Assisters, and Producers

#### pennie connecting Pennsylvanians to health coverage

| this section:                                                                                                    | Where do you liv                                     | re?                                                  |                                          |                                                  |                                        |                                              |
|----------------------------------------------------------------------------------------------------|------------------------------------------------------|------------------------------------------------------|------------------------------------------|--------------------------------------------------|----------------------------------------|----------------------------------------------|
| labels marked ★ are required.<br>The cost of health and dental<br>insurance depends on where<br>you live, how many people<br>are in your household, and | Enter ZI                                             | P Code: * 17101                                      |                                          |                                                  |                                        |                                              |
| income.<br>You can view your selected<br>favorite health and dental<br>plans for coverage year 2021                                                     | Who is in your he                                    | ousehold and do th                                   | ney need coverag                         | e?                                               |                                        |                                              |
| from start of open<br>enrollment.                                                                                                    | Members                                              | Birthdate *                                          | Tobacco Use                              | Native American                                  | Seeking<br>Coverage                    |                                              |
|                                                                                                    | 🛔 YOU                                                | 10/22/1988                                           |                                          | 0                                                | <b>Z</b>                               |                                              |
|                                                                                                    |                                                      |                                                      |                                          |                                                  | + Spouse                               | + Dependent                                  |
|                                                                                                    | Check to see if y<br>Annual Tax Hous                 | our household inco                                   | ome qualifies you                        | for lower costs.                                 | See if You Q                           | ualify for Savings                           |
|                                                                                                    | Enter the appr<br>potential cost-s<br>click BROWSE F | oximate annual inca<br>aving programs. If y<br>LANS. | ome for your tax<br>ou are not intereste | household. This will b<br>ad in these programs o | e used to detern<br>and want to view p | nine eligibility for<br>plans at full price, |

- Enter your zip code.
- Tell Pennie about your household
- Add a spouse/partner/ dependent
- Enter your household income

Click "See if you qualify for savings" - nearly 9 out of 10 Pennie customers do.

For Customers, Assisters, and Producers

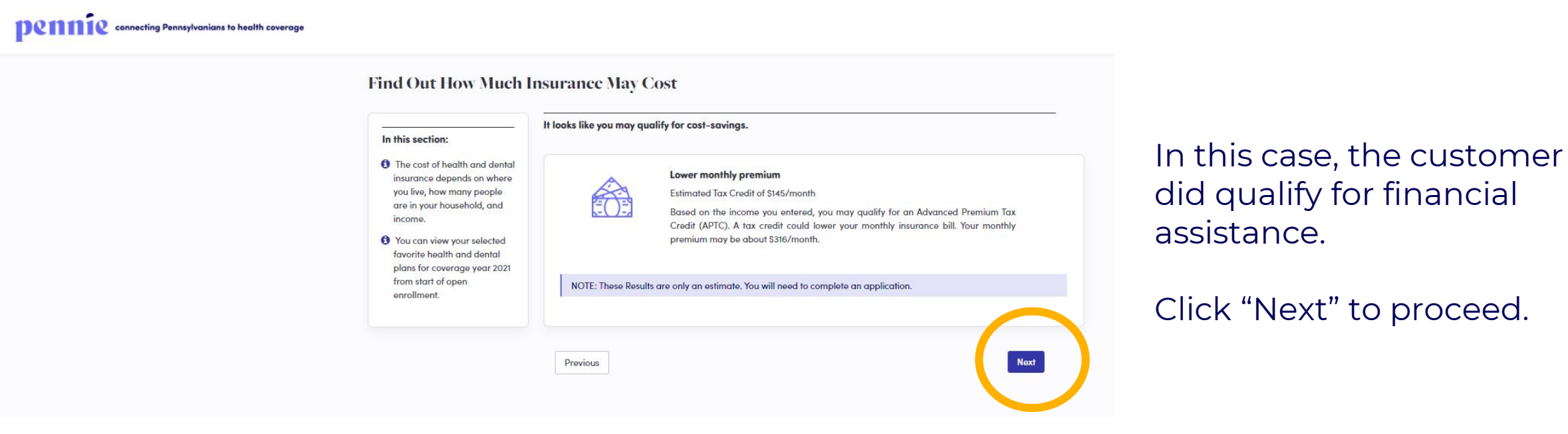

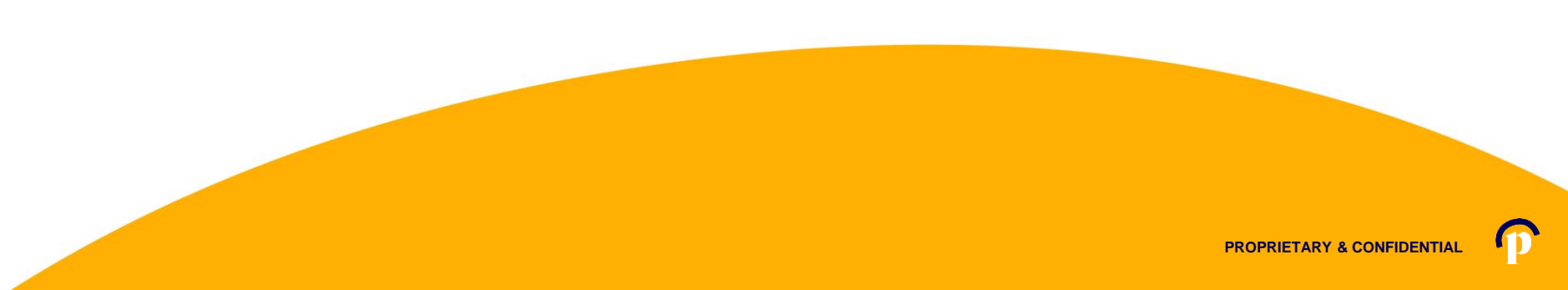

#### For Customers, Assisters, and Producers

#### pennie connecting Pennsylvanians to health coverage

#### Tell us about your healthcare needs

| earch for a Doctor 🕶 I                                                                                                    | that you would like to keep in your plan                                                                                                    |                                                                                                    |
|----------------------------------------------------------------------------------------------------|----------------------------------------------------------------------------------------------------|----------------------------------------------------------------------------------------------------|
| Search by doctor name                                                                                                    | within 20 miles radius 💙 o                                                                                                    | of 17101                                                                                                    |
| DOCTOR                                                                                                    | ×                                                                                                    |                                                                                                    |
| Elton Smith<br>Psychiatry & Neurology<br>205 S Front St Sto 5<br>Harrisburg, PA 17104                                                                    |                                                                                                    |                                                                                                    |
| The health plan's list of p<br>to the health plan.                                                                                                    | roviders changes daily. Call your doctor or pro                                                                                                    | ovider to be sure they belong                                                                                                    |
| nportant: The information rep<br>ay or may not reflect where<br>doctor, please contact your i<br>rea. Please check with your ii<br>nd provider networks. | presented here is an estimation of doctors and cli<br>you receive service or reflect all of your doctor's o<br>nsurance company after enrolling to locate in-ne<br>nsurance company before service to ensure you h | nics only. The address displayed<br>ffice locations. If you do not have<br>twork providers available in your<br>ave a full understanding of costs |
|                                                                                                    |                                                                                                    |                                                                                                    |

Tell Pennie about your healthcare needs...

- Looking for a specific doctor
- Looking for a certain Hospital or Health Center
- Search by your location
- Know your Doctor's Name? You can add that too.

Click "Next" to proceed.

# Comparison Shopping on Pennie For Customers, Assisters, and Producers

## pennie connecting Pennsylvanians to health coverage

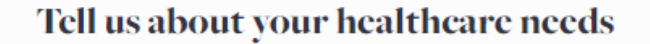

| Optional) Please answer the questions below: (2/4) Skip to View Pla                                     | Average number<br>of visits per year? |
|----------------------------------------------------------------------------------------------------|---------------------------------------|
| What is the average number of <b>doctor visits per year</b> for an individual member of your household? |                                       |
| Around 1-2 times                                                                                        | Click "Next" to                       |
| O 3-4 times                                                                                             | proceed                               |
| O 5-11 times                                                                                            | proceed.                              |
| <ul> <li>More than 12 times</li> </ul>                                                                  |                                       |
|                                                                                                    |                                       |
|                                                                                                    |                                       |
|                                                                                                    |                                       |
| Back Reset all my responses Nex                                                                         | xt 🕨                                  |

For Customers, Assisters, and Producers

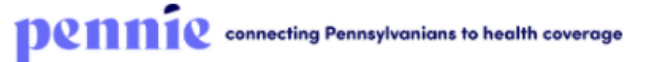

Tell us about your healthcare needs

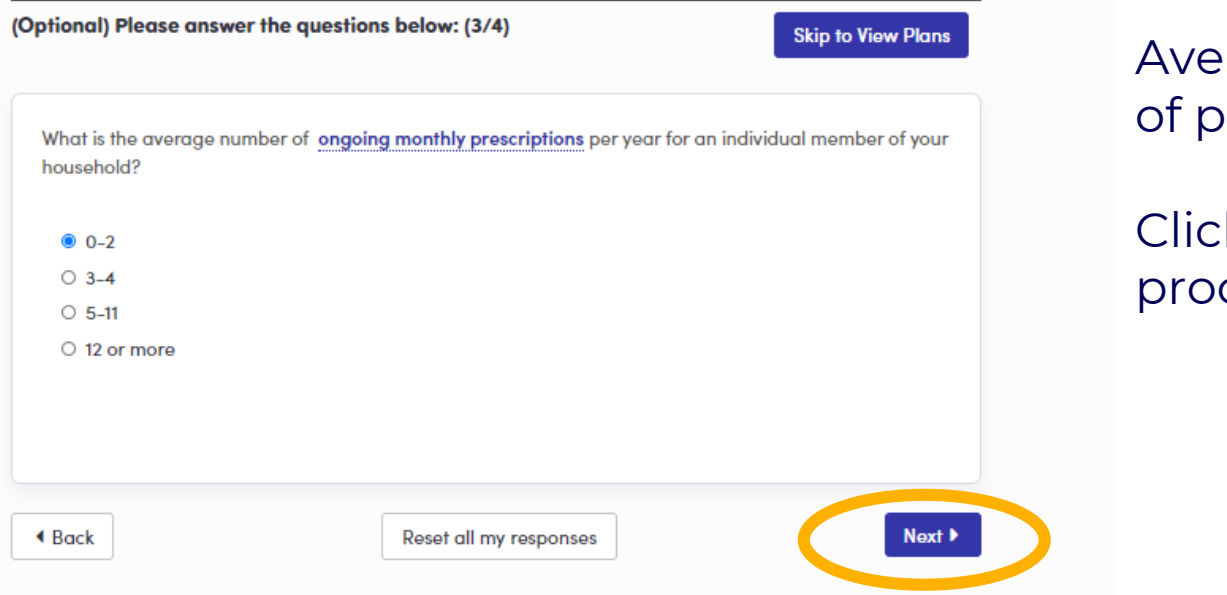

# Average number of prescriptions?

Click "Next" to proceed.

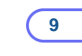

#### For Customers, Assisters, and Producers

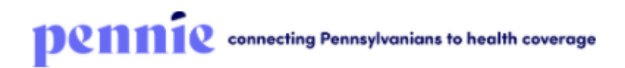

| ional) Please answer the quest                                                                               | ions below: (4/4)                                                                  | Skip to View Plans                                                     |
|----------------------------------------------------------------------------------------------------|------------------------------------------------------------------------------------|------------------------------------------------------------------------|
| dd up to 5 prescription drugs to see                                                                         | e if they are covered by your plan.                                                |                                                                        |
| For example, Lipitor or Atorvastatin                                                                         | 1                                                                                  |                                                                        |
| Nexium 20 Mg Dr Tab x<br>(Delayed Release Oral Tablet)                                                       |                                                                                    |                                                                        |
| Esomeprazole (Generic<br>Name)                                                                               |                                                                                    |                                                                        |
| Important: Please check with you                                                                             | r insurance company as benefits an                                                 | d networks may change during                                           |
| the plan year.                                                                                               |                                                                                    |                                                                        |
| his information will not be stored and<br>nonymous, and the information you p<br>r eligibility for coverage. | will not be shared with any third party<br>rovide will not have any effect on your | or insurance company. This tool is<br>insurance premiums, cost sharing |
|                                                                                                    |                                                                                    |                                                                        |
|                                                                                                    |                                                                                    |                                                                        |

# List your prescriptions?

## Click "View Plans" to proceed.

For Customers, Assisters, and Producers

pennie connecting Pennsylvanians to health coverage

| Compare Plans 3 of 3 🛛 🗕 | Estimated Monthly Savings<br>\$145.00/month For 1 Member in ZIP code                                                                                                    | e 17101. Edit Family Info                                                                                                    |                                                                                                    |                                                                                                    |
|--------------------------|----------------------------------------------------------------------------------------------------|----------------------------------------------------------------------------------------------------|----------------------------------------------------------------------------------------------------|----------------------------------------------------------------------------------------------------|
|                          | Coverage will start on 01/01/2021                                                                                                    |                                                                                                    |                                                                                                    |                                                                                                    |
| Geisinger                | SORT BY                                                                                                    | LOWER EXPENSE                                                                                                    | LOWER EXPENSE                                                                                                    | LOWER EXPENSE                                                                                                    |
| BRONZE HMO               | Expense Estimate     Monthly price     Deductible                                                                                                    | HIGHMARK.                                                                                                    | HIGHMARK.                                                                                                    | HIGHMARK.                                                                                                    |
| \$291.36                 | O Out-of-Pocket (DOP) Max                                                                                                    | my Direct Blue EPO Bronz<br>BRONZE EPO                                                                                        | BRONZE EPO                                                                                                    | my Direct Blue EPO Bronz<br>BRONZE EPO                                                                                  |
| HIGHMARK.                |                                                                                                    | \$190.35 /month<br>after \$145.00 tax credit<br>OFFICE VISITS ox<br>CENERIC DRUGS ox<br>DEDUCTIBLE \$7900                     | \$203.04 /month<br>after \$445.00 tax credit<br>OFFICE VISITS 40.2<br>CENERIC DRUCS \$0<br>DEDUCTIBLE \$7800 / \$0          | \$203.49 /month<br>after \$145.00 tax cradit<br>OFFICE VISITS \$60<br>CENERIC DRUCS 402<br>DEDUCTIBLE \$3900            |
| BRONZE EPO               | DI AN FEATURES                                                                                                    | OOP MAX \$7900                                                                                                    | 00P MAX \$7900                                                                                                    | 00P MAX \$7900                                                                                                    |
| \$190.35                 | HSA Qualified<br>eligible for Health Savings Account<br>(HSA)                                                                                                    | LOWER EXPENSE                                                                                                    |                                                                                                    |                                                                                                    |
| UPMC HEALTH PLAN         | METAL TIER  Plathum highest premiums, lowest deductibles                                                                                                    | UPMC HEALTH PLAN<br>UPMC Advantage Bronze \$7                                                                                 | Capital BLUE                                                                                                    | THIGHMARK                                                                                                    |
| BRONZE PPO               | Gold<br>higher premiums, lower deductibles                                                                                                    | BRONZE PPO                                                                                                    | BRONZE PPO                                                                                                    | BRONZE EPO                                                                                                    |
| \$207.31                 | Sifer     Sifer     Sever     Sever     S | \$207.31 /month<br>after \$46.00 tax credit<br>OFFICE VISITS \$50<br>GENERIC DRUGS \$30<br>DEDUCTINE \$7400<br>OOP MAX \$3450 | \$262.16 /month<br>after \$45.00 tax credit<br>OFFICE VISITS \$60<br>GENERIC DRUGS 0X<br>DEDUCTINE \$8000<br>OPE MAX \$8550 | \$264.42 /month<br>after 5x45.00 tax credit<br>OFFCE VISITS 01<br>GENERIC DRUGS 01<br>DEDUCTIBLE 57000<br>OPP MAX 57000 |
| Compare Now              | S5000 and less                                                                                                    | COMPARE DETAILS ADD                                                                                                    | COMPARE DETAILS ADD                                                                                                    | COMPARE DETAILS ADD                                                                                                    |
|                          | Stoood and less                                                                                                    | MEDIUM EXPENSE                                                                                                    | MEDIUM EXPENSE                                                                                                    | MEDIUM EXPENSE                                                                                                    |
|                          | Copital<br>GetaingerHMO<br>GetaingerPPO<br>HighMark33709                                                                                                    | THICHMARK WWW. WWW. WWW. WWW. WWW. WWW. WWW. WW                                                                               | MIGHMARK U<br>my Blue Access EPO Bronz<br>BRONZE EPO                                                                        | Geisinger<br>Health Plan<br>Geisinger Markotplace AL<br>BRONZE HMO                                                      |
|                          |                                                                                                    | \$279.93 /month<br>after \$145.00 tex credit<br>OFFICE VISITS 40%<br>GENERIC DRUGS \$0                                        | \$280.48 /month<br>after \$145.00 tax credit<br>OFFICE VISITS \$60<br>CENERIC DRUCS 403<br>DESERTING 54000                  | \$291.36 /month<br>after 5145.00 tax credit<br>OFFICE VISITS \$30<br>CENERIC DRUGS 0X<br>DENUTRIES 6 3700               |
|                          |                                                                                                    | OOP MAX \$7900                                                                                                    | OOP MAX \$7900                                                                                                    | OOP MAX \$8150                                                                                                    |

In this scenario, the customer has 26 health insurance plans to compare.

Check mark the "Compare" box under each plan to comparison shop.

Once you have selected your plans of interest, click "Compare Now" to view plan details.

For Customers, Assisters, and Producers

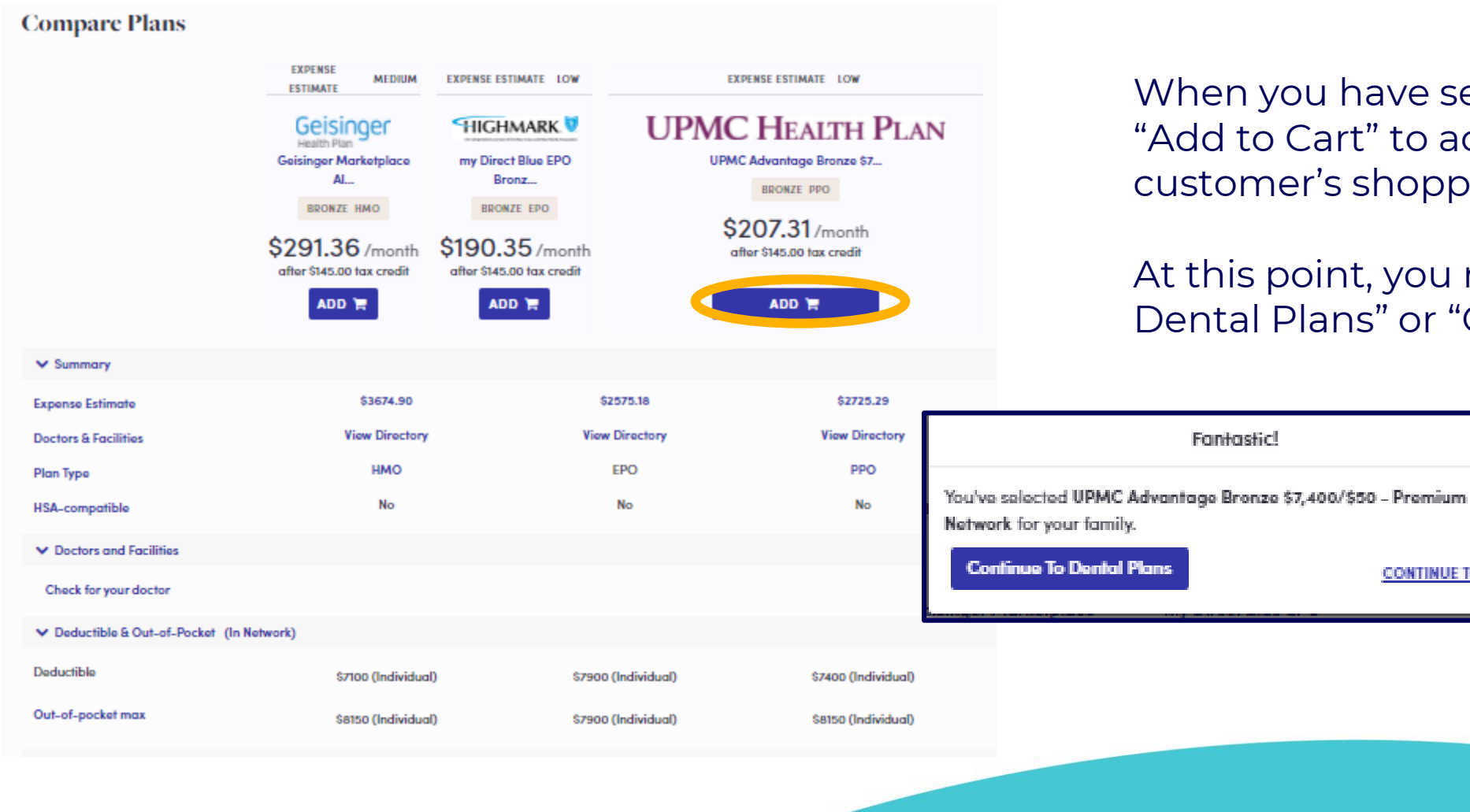

When you have selected a plan, click "Add to Cart" to add the plan to the customer's shopping cart.

At this point, you may "Continue to Dental Plans" or "Continue to Cart."

CONTINUE TO CART

#### For Customers, Assisters, and Producers

| nul s nexi?                                                                          |                                                                                                    |                                                                  |
|--------------------------------------------------------------------------------------|----------------------------------------------------------------------------------------------------|------------------------------------------------------------------|
| order to enroll in the plan(s) you have selec                                        | ted, you must create an account and complete an application.To begin this                                                                               | s process, click Next : Register at the bottom of the scr        |
| 1PORTANT: The Advanced Premium Tax Cre-<br>ctual APTC. The monthly payments and cove | dit (APTC) shown here is only an estimate. Additional information you provi<br>rage options you see may be different after you have completed the appli | ide during the application process will determine you<br>cation. |
|                                                                                      | Shop for Dental                                                                                                    |                                                                  |
| Health Plan                                                                          |                                                                                                    | Remov                                                            |
| UPMC HEAITH PLAN                                                                     | Monthly Premium                                                                                                    | \$352                                                            |
|                                                                                      | Monthly Tax Credit (APTC)                                                                                                    | -\$145.                                                          |
| UPMC<br>UPMC Advantage Bronze \$7,400/\$50 -<br>Premium Network                      |                                                                                                    |                                                                  |
| Coverage Start Date: 01/01/2021                                                      | HEALTH MONTHLY PAYMENT                                                                                                    | \$207                                                            |
| Cart Total                                                                           |                                                                                                    |                                                                  |
|                                                                                      | Health Monthly Payment                                                                                                    | \$207                                                            |
|                                                                                      | TOTAL MONTHLY PAYMENT                                                                                                    | \$207                                                            |
|                                                                                      |                                                                                                    |                                                                  |

Again, you may opt to shop for dental plans as well from your cart or you may "Register."

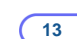

For Customers, Assisters, and Producers

#### pennie connecting Pennsylvanians to health coverage

| All fields on this form marked wi | ith an aster      | risk (*) are          | required.      |
|-----------------------------------|-------------------|-----------------------|----------------|
| Basic Information                 |                   |                       |                |
| First Name *                      | Samant            | na                    |                |
| Last Name *                       | Elliot            |                       |                |
| Email Address *                   | samanth           | a.elliot@             | yopmail.c      |
| Confirm Email Address *           | samanth           | a.elliot@             | yopmail.c      |
| Phone Number * 😢                  | 717               | 460                   | 7303           |
| Date of Birth *                   | 02/06/19          | 972                   |                |
| Security Question                 |                   |                       |                |
| Samuita Quantiana                 |                   |                       |                |
| Security Question+                | What is sibling's | your olde<br>middle n | st 🗸           |
|                                   | james             |                       |                |
| Set Password                      |                   |                       |                |
| Password *                        |                   |                       |                |
| Confirm Password *                | •••••             | •••                   |                |
|                                   | I have<br>Policy  | read and              | agree to the P |
|                                   | Car 1             | Sub                   | mit            |

Set Up Your Individual Account

If you have a Pennie Account, you may log in at this time. If you do not have a Pennie Customer account, you may create one.

If you need help, you may contact the Pennie Call Center at: +1 (844) 844-8040 for help completing your application.

#### For Customers, Assisters, and Producers

| ennie connecting Pennsylvanians to health coverage                                                   | 🎢 🜈 Help & Support 🔻 My Accou                                      | t ▼ tuu                      |
|----------------------------------------------------------------------------------------------------|--------------------------------------------------------------------|------------------------------|
| Welcome, Samantha Elliot<br>Update Mailing Address                                                   |                                                                    | First                        |
| Communication Preferences Address 1*                                                                 | 90 Beaver Dr                                                       | Add or update your mailing   |
| Alerts Address 2<br>Please select how you would like Penni                                           | Address 2                                                          | address.                     |
| City*                                                                                                | Dubois                                                             |                              |
| Zip*<br>State*                                                                                       | 15801                                                              | Click "Save Mailing Address" |
| County*                                                                                              | Clearfield 🗸                                                       | Pennie will help you verify. |
|                                                                                                    | Save Mailing Address<br>Update Onemage                             | Select the correct address.  |
| Address not found                                                                                    | × You will Your contact information has been updated successfully. | Click "OK" to proceed.       |
| 90 Beaver Dr, Dubois, Pennsylvania, 15801                                                            | message                                                            |                              |
| We Found 20 Beaver Dr, Dubois, Pennsylvania, 15801                                                   | Ok                                                                 |                              |
| Select the address we found in the postal database and click OK to proceed or click edit the address | Cancel to                                                          |                              |
| Cancel                                                                                               |                                                                    |                              |

For Customers, Assisters, and Producers

| And the server of the server of the server o           | <pre>status table is a set of the set of the</pre>     | Pennie connecting Pennsylvanians to health coverage                                                                                                    | 🛞 🚁 Help & Support 👻 My Account 👻 |                                                    |                                                        |
|----------------------------------------------------------------------------------------------------|----------------------------------------------------------------------------------------------------|----------------------------------------------------------------------------------------------------|-----------------------------------|----------------------------------------------------|--------------------------------------------------------|
| As a customer, you will be a to set up your Pennie Accourd communication preferences of the set up your Pennie Accourd communication preferences of the set up your pennie Accourd communication preferences of the set up your pennie Accourd communication preferences of the set up your pennie Accourd communication preferences of the set up your pennie Accourd communication preferences of the set up your pennie Accourd communi           | And the set of the set of the set           | come, Samantha Elliot<br>nunication Preferences                                                                                                    |                                   |                                                    |                                                        |
| <pre>kulture () () () () () () () () () () () () ()</pre>                                                                                                    | <pre>k control in the second second s</pre>     | e select how you would like Pennie to alert you when you have a notice in your Secure Inbox.                                                                                                    |                                   | As a custom                                        | ner, you will be a                                     |
| <pre>sq<br/>catechor you would like tracking many many many many many many many many</pre>                                                                                                    | <pre>support a fact way way way way way way way way way way</pre>                                                                                                    | Phone Number*                                                                                                    |                                   | to set up yo<br>communica<br>Click "Save           | ur Pennie Accou<br>ation preference<br>Preferences" to |
| <ul> <li>Compare Well Manuary used Manuary used Manuary used Manuary Manuary M</li></ul> | <ul> <li>Concent concent conce</li></ul> | elect how you would like to receive notices from Pennie. Regardless of your selection here, you will always have access to your notices in your Secure Inbox.                                                                               |                                   | proceed.                                           |                                                        |
| Na for m<br>select how you would like to receive your Form 1055. A fax document at the end of each you:                                                                                                    | Na for M<br>such to reactive poor Form 1055-A har decomment of the and end end end,                                                                                                    | <ul> <li>Go Paperless We'll send you a text message or email when a Notice or Letter lands in your Secure</li> <li>Postal Mail<br/>Notice will be sent to this address:<br/>98 Beaver Dr, Dubois, PA, 15801</li> </ul>                      | ə İnbox.                          |                                                    |                                                        |
| ○ Go Paperless Well send you a text message or email when a Notice or Letter lends in your Secure Inbox.   ● Padal Mail   1099-A.Tax Forms will be sent to this address:   2000   tell us your preferred longuage. Pennie will deliver notics in that language when available. Customer Service is available in 100+ languages.   Preferred Spolan Language   ● Inglish   Preferred Wilten Language   ● Inglish                                                                                                    | C C Reperts With not pour pour pour pour pour pour pour pour                                                                                                    | Tax Form<br>select how you would like to receive your Form 1095-A tax document at the end of each year.                                                                                                    |                                   |                                                    | _                                                      |
| Preferred Spoken Language   Preferred Written Language   Preferred Written Language                                                                                                    | Ive your preferred language. Pennie will deliver notices in that language when available in 100+ languages.     Preferred Spoken Language   Implicit     Preferred Written Language     English     Implicit     Implicit <t< td=""><td><ul> <li>Go Paperless Wa'll send you a text message or email when a Notice or Letter lands in your Secure</li> <li>Postal Moal</li> <li>1055 A Tax Forms will be sent to this address:</li> <li>90 Beaver Dr., Dubois, PA, 15801</li> </ul></td><td>e Inbox.<br/>Your preferred meth</td><td>od of communication has been updated successfully.</td><td></td></t<>                                                                                                    | <ul> <li>Go Paperless Wa'll send you a text message or email when a Notice or Letter lands in your Secure</li> <li>Postal Moal</li> <li>1055 A Tax Forms will be sent to this address:</li> <li>90 Beaver Dr., Dubois, PA, 15801</li> </ul> | e Inbox.<br>Your preferred meth   | od of communication has been updated successfully. |                                                        |
| Preferred Spoken Language Ø       English          Preferred Written Language Ø       English                                                                                                    | Preferred Spoken Language  Freferred Written Language  Sove Preferred Written Language  Sove Preferred Written Language                                                                                                    | pe<br>all us your preferred language. Pennie will deliver notices in that language when available. Customer Service is available in 100+ languages.                                                                                         |                                   | Ok                                                 |                                                        |
|                                                                                                    | Sove Preferences                                                                                                    | Preferred Spoken Language 🛛 English Preferred Written Language 🕑 English                                                                                                    | ~<br>~                            |                                                    |                                                        |
| ennie 2010 Pernie <sup>34</sup> Privacy Pelicy                                                                                                    |                                                                                                    |                                                                                                    |                                   |                                                    | PROP                                                   |

(16

elp & Support 🔻 🛛 My Account

For Customers, Assisters, and Producers

#### Dennie connecting Pennsylvanians to health coverage

| My Stuff                | 2021                                                                                                    |
|-------------------------|----------------------------------------------------------------------------------------------------|
| 🚯 My Dashboard          |                                                                                                    |
| My Applications         | Open enrollment Period starts on 11/01/2020 ! Please keep all your income and other documents ready to get<br>maximum savings. You can complete your application now by clicking on the application. You can enroll in a                                                                                     |
| My Eligibility Results  | health plan only after Open Enrollment Period starts.                                                                                                    |
| My Enrollments          | Next Steps                                                                                                    |
| My Inbox                | You missed the open enrollment period to shop and enroll in a health plan. You can still enroll if you have a                                                                                                    |
| My Tickets              | Qualitying Life Event.                                                                                                    |
| My Preferences          |                                                                                                    |
| Quick Links             | Overview                                                                                                    |
| Q Find Local Assistance | Your Application Status <sup>(Your Case Id is PAt100001555.)</sup><br>2021 Application Not started <u>Start Application</u>                                                                                                    |
|                         | Your Household Eligibility<br>Your household member and your eligibility for tax breaks or Cost reduction program will show up here once<br>you have completed your application. Based on household and income infomation you used in our eligibility<br>estimator, you are likely eligible for Tax Credit . |
|                         | Your Health Plans<br>UPMC<br>UPMC Advantage Bronze \$7,400/\$50 -<br>Premium Network                                                                                                    |
|                         | Your Dental Plans<br>You will be able to see your dental plan here once you have completed plan shopping.                                                                                                    |

Welcome to your Pennie customer account.

Note: Your health insurance plan selection is in your cart. You are invited to "Complete Application To Enroll."

Again...note the "Help & Support" drop menu in the upper right-hand corner. Help is never far away at Pennie.

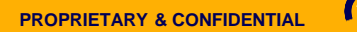

For Customers, Assisters, and Producers

## pennie connecting Pennsylvanians to health coverage

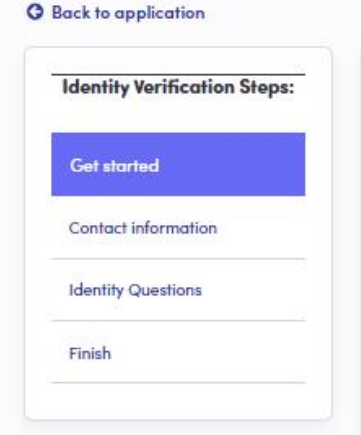

Help Pennie verify your identity in a few simple steps.

Click "Get Started" to verify with Pennie.

Or click "Back to Application" to begin your application.

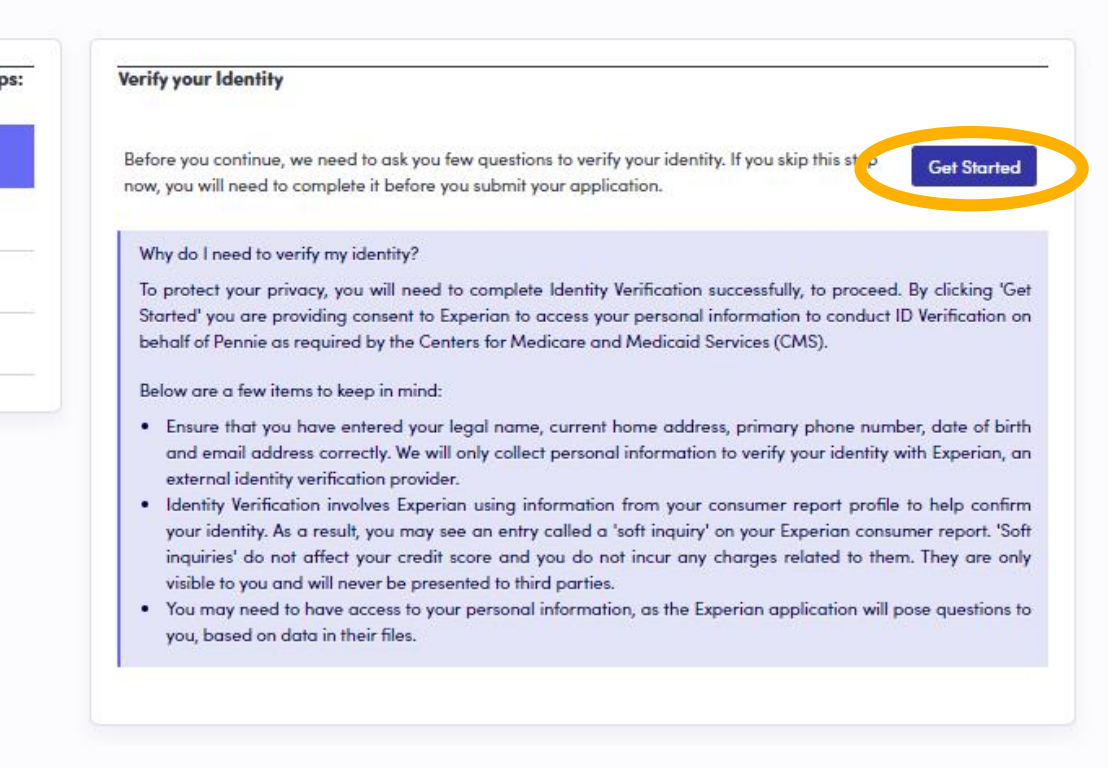

#### For Customers, Assisters, and Producers

#### pennie connecting Pennsylvanians to health coverage

| dentity Verification Steps: | Contact Information           |                                                                      |             |
|-----------------------------|-------------------------------|----------------------------------------------------------------------|-------------|
| Get started                 | Please enter the contact      | nformation of the primary household contact. Use complete name and r | residential |
| Contact information         | address as it appears on le   | al documents. Do not enter business or P.O box address.              | nation of   |
| dentity Questions           | possible to increase the like | ihood of successful identity verification.                           |             |
| inich                       | First Name •                  | Samantha                                                             |             |
|                             | Middle Name                   | E                                                                    |             |
|                             | Last Name •                   | -                                                                    | Veri        |
|                             | Lusi nume -                   | Elliof                                                               | perg        |
|                             | Suffix                        | ~                                                                    | pere        |
|                             | Date Of Birth                 | 02/06/1972                                                           |             |
|                             | SSN                           | 867-53-0901                                                          | Clic        |
|                             | Street Address •              | 90 Beaver Dr                                                         |             |
|                             | City •                        | Dubois                                                               |             |
|                             | State •                       | Pennsylvania 🗸                                                       |             |
|                             | Zip Code •                    | 15801                                                                |             |
|                             | Primary Phone Number          | 717 460 7202                                                         |             |
|                             |                               | 717-400-7303                                                         |             |
|                             |                               |                                                                      | VTINUE      |
|                             |                               |                                                                      |             |
|                             |                               |                                                                      |             |

# Verify your contact and personal information.

Click "Continue"

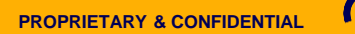

For Customers, Assisters, and Producers

| •                                                   |                                                                                                    |                                                                                                    |
|-----------------------------------------------------|----------------------------------------------------------------------------------------------------|----------------------------------------------------------------------------------------------------|
|                                                     | <b>Q</b> Back to application                                                                                                    |                                                                                                    |
|                                                     | Identity Verification Steps:                                                                                                    | We encountered an error while verifying your identity online. You can either continue working on the application and try again later or proceed for manual verification.                                                                                                    |
|                                                     | Get started                                                                                                    | Try Again Later Proceed with Manual Verification                                                                                                    |
|                                                     | Identity Questions                                                                                                    | Note: If you opt to proceed with manual verification, you will be asked to upload documents and the verification process may take longer. You will not be able to submit the application until this step is complete.                                                                                                    |
|                                                     | Finish                                                                                                    |                                                                                                    |
|                                                     |                                                                                                    |                                                                                                    |
|                                                     |                                                                                                    |                                                                                                    |
| nonnio connecting Pennsylvanians to health coverage |                                                                                                    |                                                                                                    |
| pennie                                              |                                                                                                    |                                                                                                    |
| penne                                               | G Back to application                                                                                                    |                                                                                                    |
| penne                                               | Back to application     Identity Verificatio                                                                                                    | n Steps: Submit documents that prove your identity                                                                                                    |
| penne                                               | Back to application           Identity Verification           Get started                                                                                                | n Steps:<br>Your identity wasn't verified.<br>You won't be able to submit your application for health coverage until your identity is verified.                                                                                                    |
| penne                                               | Back to application     Identity Verificatio     Get started     Contact information                                                                                     | Submit documents that prove your identity         Your identity wasn't verified.         You won't be able to submit your application for health coverage until your identity is verified.         Once you upload your documents, they'll be reviewed. The results of your identity verification will be sent to you Secure Inbox.                                                                                            |
|                                                     | Contact information                                                                                                    | Submit documents that prove your identity         Your identity wasn't verified.         You won't be able to submit your application for health coverage until your identity is verified.         Once you upload your documents, they'll be reviewed. The results of your identity verification will be sent to you Secure Inbox.         Document Type *       Driver's License                                             |
|                                                     | Back to application     Identity Verificatio     Get started     Contact information     Identity Questions     Manual Verification                                      | Submit documents that prove your identity         Your identity wasn't verified.         You won't be able to submit your application for health coverage until your identity is verified.         Once you upload your documents, they'll be reviewed. The results of your identity verification will be sent to you Secure Inbox.         Document Type *       Driver's License         Upload *       Upload               |
|                                                     | Back to application      Identity Verificatio      Get started      Contact information      Identity Questions      Manual Verification      Finish                     | Im Steps:       Submit documents that prove your identity         Your identity wasn't verified.       You won't be able to submit your application for health coverage until your identity is verified.         Once you upload your documents, they'll be reviewed. The results of your identity verification will be sent to you Secure Inbox.         Document Type *       Driver's License         Upload *       Upload |
|                                                     | Back to application          Identity Verification         Get started         Contact information         Identity Questions         Manual Verification         Finish | n Steps:<br>Your identity wasn't verified.<br>You won't be able to submit your application for health coverage until your identity is verified.<br>You won't be able to submit your application for health coverage until your identity verification will be sent to you<br>Secure Inbox.<br>Document Type * Driver's License<br>Upload * Upload pennsylvania-map.jpg                                                          |

If prompted, please click on "Proceed with Manual Verification" 20

Upload supporting document and click "Submit."

For Customers, Assisters, and Producers

| pennie connecting Pennsylvanians to health coverage |                              |                                                                                                    |
|-----------------------------------------------------|------------------------------|----------------------------------------------------------------------------------------------------|
|                                                     | O Back to application        |                                                                                                    |
|                                                     | Identity Verification Steps: | Submit documents that prove your identity                                                                                             |
|                                                     | Get started                  | In Process<br>We have received your documents and it is being processed by our customer service center. We will notify you            |
|                                                     | Contact information          | when your results are available. You won't be able to submit your application for health coverage until your<br>identity is verified. |
|                                                     | Identity Questions           | Document Status Notes                                                                                                    |
|                                                     | Manual Verification          | Driver's License SUBMITTED                                                                                                    |
|                                                     | Finish                       |                                                                                                    |
|                                                     |                              |                                                                                                    |

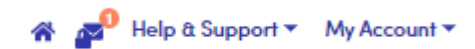

| pennie | connecting Pennsylvanians to health coverage |
|--------|----------------------------------------------|
|        |                                              |

Dear Samantha Elliot,

Your ticket has been created. Please check your Dashboard for any next steps or open items that need your attention. For more details about your ticket, you may view your ticket history by clicking on My Tickets from the Dashboard.

Reference Ticket: TIC-1673

#### Get Help

Applications can sometimes seem confusing or complicated. We get it. If you need help filling out your application, or understanding which documents to submit, you can access help over the phone or in-person. There are many resources available for you to get the help you need:

The customer will receive a message stating that their verification document has been received.

<u>NOTE</u>: a customer may call +1 (844) 844-8040 for help with the verification process or their application.

Customers will also receive a notification regarding the verification.

## Comparison Shopping on Pennie – The Pennie Application For Customers, Assisters, and Producers

#### pennie connecting Pennsylvanians to health coverage

#### 👫 👧 Help & Support 🔻 My Account 🔻

Steps

Start Your Application

Before We Begin

Get Ready

Primary Contact Information

Help applying for coverage

Help Paying for Coverage

About Your Household

Summary

Family and Household

Income information

Additional information

Review and Sign

#### Before We Begin

#### **Privacy of Your Information**

The privacy of your information is our top priority. We will keep your information private as required by federal and state law. Your answers on this form will only be used to determine eligibility for health coverage. We will verify your answers using the information in our electronic databases and the databases of federal and state agencies. If the information does not match, we may ask you to send us additional documentation. We will not ask any questions about your medical history. If you have questions about a request for information or suspect that the request is not from us, please contact our call center.

#### Important:

As part of the application process, we may need to retrieve your information from the Social Security Administration, the Department of Homeland Security, the Internal Revenue Service, a consumer reporting agency, and/or other services available through the Federal Data Services Hub. We need this information to check your ability to enroll in coverage. We may also re-verify your information at a later time to make sure your information is up to date. If we re-verify your information, we will notify you if we find something has changed.

To learn more, see the Notice of Privacy Practices 🗷

I agree that my data may be retrieved and used to validate the information on my application. I have consent from all the people that will be included on this application for their information to be retrieved and used to validate the information on this application. By clicking the checkbox, I affirm the accuracy of this statement and any assertion herein, under penalty of perjury, pursuant to 28 U.S.C. § 1749 and 18 Pa.C.S. § 4904.

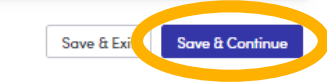

## Please read and attest to Pennie's Privacy Policy.

22

Click "Save and Continue" to proceed.

#### For Customers, Assisters, and Producers

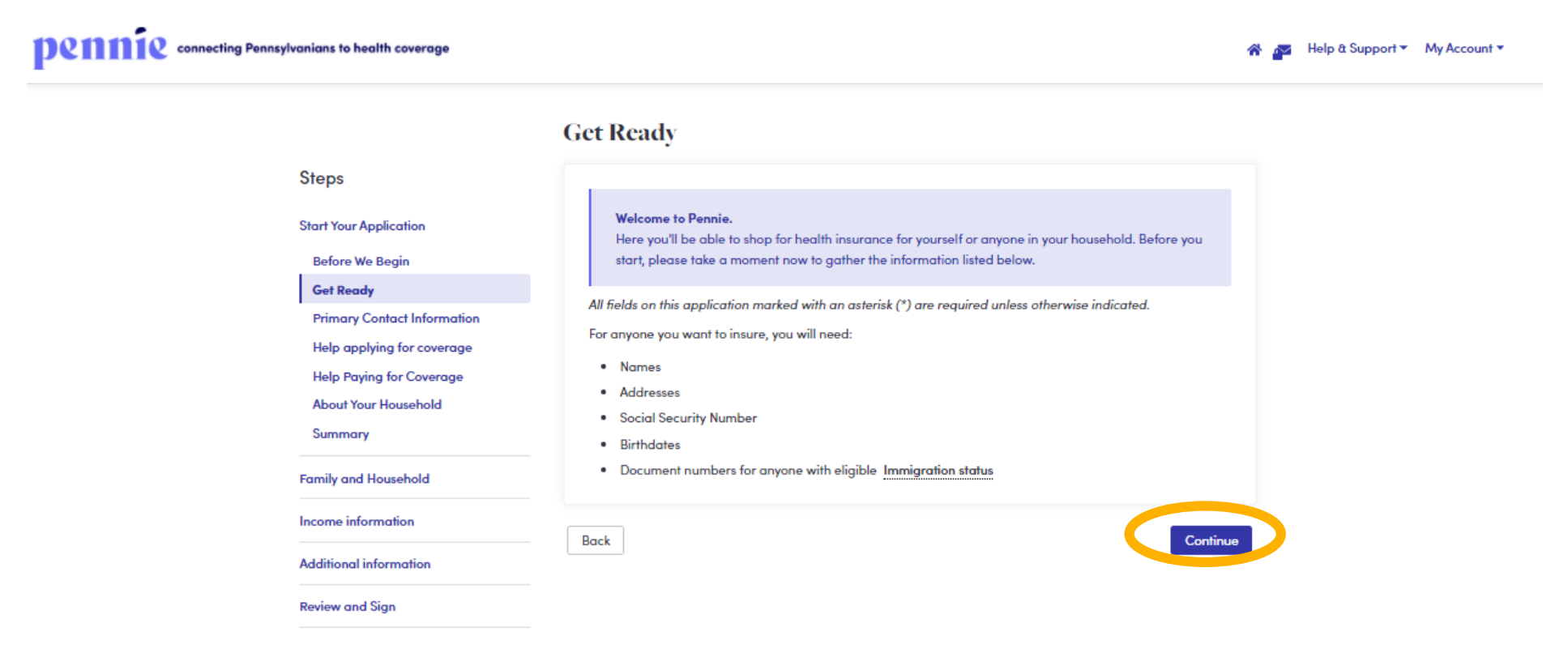

To make the application process easier, please be sure to have your documents on hand.

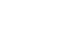

For Customers, Assisters, and Producers

| pennie connecting Pennsylvanians to health cov                                                                                                    | rage                                                                                                    |                                                                                                    | 🏶 🚁 Help & Support 🔻 My Account 🔻 |        |
|----------------------------------------------------------------------------------------------------|----------------------------------------------------------------------------------------------------|----------------------------------------------------------------------------------------------------|-----------------------------------|--------|
|                                                                                                    | Primary Contact Inform                                                                                                    | mation                                                                                                    |                                   |        |
| Steps<br>Start Your Applicati<br>Before We Begin<br>Get Ready<br>Primary Contact<br>Help applying for<br>Help Paying for<br>About Your House<br>Summary<br>Family and Househ<br>Income information<br>Additional information | n First Name* S<br>nformation First Name* S<br>coverage Last Name* E<br>werage Last Name* E<br>id Date of Birth* 0<br>Email Address* s<br>on C | Samantha<br>Enter Middle Name<br>Elliot<br>Suffix Var<br>1972<br>samantha.elliot@yopmail.com<br>Send me important alerts to this email address. |                                   | Verify |
| Review and Sign                                                                                                    | Primary Contact Home Address<br>Address 1* 9<br>Address 2 A<br>City* D<br>Zip* 1t<br>State* F<br>County* C                                     | 90 Beaver Dr<br>Address 2<br>Dubois<br>15801<br>Pennsylvania V<br>Clearfield V                                                                  |                                   | CONTA  |

# Verify your primary contact information.

For Customers, Assisters, and Producers

| rimary Contact Mailing Addres | S                                             |  |
|-------------------------------|-----------------------------------------------|--|
|                               | Check if same as Primary Contact Home Address |  |
| Address 1*                    | 90 Beaver Dr                                  |  |
| Address 2                     | Address 2                                     |  |
| City*                         | Dubois                                        |  |
| Zip*                          | 15801                                         |  |
| State*                        | Pennsylvania 🗸 🗸                              |  |
| County*                       | Clearfield 🗸                                  |  |
|                               |                                               |  |
| Primary Contact Phone         |                                               |  |
| Mobile Phone Number           | (717) 460-7303                                |  |
|                               |                                               |  |
|                               | Standard message rates may apply.             |  |
| Home Phone Number             | Standard message rates may apply.             |  |

# Verify your primary contact information.

PROPRIETARY & CONFIDENTIAL

For Customers, Assisters, and Producers

| Primary Contact Preferences                                                                             |                                                                                                    |                                                                                       |
|----------------------------------------------------------------------------------------------------|----------------------------------------------------------------------------------------------------|---------------------------------------------------------------------------------------|
| Preferred Spoken Language                                                                               | English                                                                                                    | ~                                                                                     |
| Preferred Written Language                                                                              | English                                                                                                    | ~                                                                                     |
| Preferred Method of<br>Communication*                                                                   | <ul> <li>Go Paperless</li> <li>Postal Mail</li> </ul>                                                                             |                                                                                       |
| How do you wish to receive your<br>1095-A Form*                                                         | <ul> <li>Go Paperless</li> <li>Postal Mail</li> </ul>                                                                             |                                                                                       |
| With Paperless option, notificati<br>get a text message or email info<br>apart from Secure Mailbox we o | ons will always be delivered to your Sec<br>orming you of the availability of the Noti<br>deliver a paper/hard copy of the Notice | ure Mailbox and you would<br>ce. With Postal Mail option,<br>to your mailing address. |
|                                                                                                    |                                                                                                    |                                                                                       |
| ack                                                                                                    |                                                                                                    | Save & Exit Save & Cor                                                                |

## Verify your primary contact information.

When complete, click "Save & Continue" to proceed.

**PROPRIETARY & CONFIDEN** 

For Customers, Assisters, and Producers

|                                                                                                    | Help applying for coverage                                                                                                    |                                                                                           |
|----------------------------------------------------------------------------------------------------|----------------------------------------------------------------------------------------------------|-------------------------------------------------------------------------------------------|
| Steps<br>Start Your Application<br>Before We Begin<br>Get Ready<br>Primary Contact Information<br>Help applying for coverage<br>Help Paying for Coverage<br>About Your Household<br>Summary<br>Family and Household | Who is Helping you?         Is anyone helping you with this application?*         Someone is helping me         I am filling out this application for myself and/or my family         If you would like assistance, let us help you find a licensed broker or assister.         Back         Save & th | Is someone helping yo<br>with your application?<br>• Broker<br>• Assister<br>• Pennie CSR |
| Income information<br>Additional information<br>Review and Sign                                                                                                    |                                                                                                    | "Save & Continue" to<br>proceed.                                                          |
| Pennie <sup>34</sup> Privacy Policy                                                                                                    |                                                                                                    |                                                                                           |

(27

For Customers, Assisters, and Producers

| pennie connecting Pennsylvanians to health coverage                                                                                                    |                                                                                                    | 🌴 🚰 Help & Support 🔻 My Account 🔻 |                                                                                                    |
|----------------------------------------------------------------------------------------------------|----------------------------------------------------------------------------------------------------|-----------------------------------|----------------------------------------------------------------------------------------------------|
| Steps<br>Start Your Application<br>Before We Begin<br>Get Ready<br>Primary Contact Information<br>Help applying for coverage<br>Help Paying for Coverage<br>About Your Household<br>Summary<br>Family and Household<br>Income information<br>Additional information<br>Review and Sign | Hclp applying for coverage         Who is Helping you?         Is anyone helping you with this application?*         Someone is helping me         I am filling out this application for myself and/or my family         If you would like assistance, let us help you find a licensed broker or assister.         Back | htinue                            | Is someone helping you<br>with your application?<br>• Broker<br>• Assister<br>• Pennie CSR<br>When complete, click<br>"Save & Continue" to<br>proceed. |
| pennie M Privacy Policy                                                                                                    |                                                                                                    |                                   |                                                                                                    |

For Customers, Assisters, and Producers

| pennie connecting Pennsylvanians to health coverage                                                                                                    |                                                                                                    | 🌴 🚰 Help & Support 🔻 My Account 🔻 |
|----------------------------------------------------------------------------------------------------|----------------------------------------------------------------------------------------------------|-----------------------------------|
| Steps<br>Start Your Application<br>Before We Begin<br>Get Ready<br>Primary Contact Information                                                         | Hclp applying for coverage         Who is Helping you?         Is anyone helping you with this application?*         Someone is helping me         I am filling out this application for myself and/or my family         If you would like assistance, let us help you find a licensed broker or assister.                                                                                                    |                                   |
| Help Paying for Coverage<br>About Your Household<br>Summary<br>Family and Household<br>Income information<br>Additional information<br>Review and Sign | Authorized Representative         If someone is helping you complete your application, you can designate that person as your Authorized Representative.         An Authorized Representative is any adult who is sufficiently aware of the household circumstances and is authorized by the household to act on behalf of the household for eligibility purposes. By designating an Authorized Representative, you are giving permission for your authorized representative to:         • Sign the application on your behalf         • Act on your behalf for all matters related to the application and account         Please note: An Authorized Representative is not certified by Pennie. This is different than designating an Agent or an Assister who has completed training and is certified by Pennie. |                                   |
|                                                                                                    | Do you want to name someone as your authorized representative?* O Yes No Back Save & Exit Save & Continu                                                                                                    |                                   |

If someone is helping you, do they have your permission to do so? Do you want them to act as your representative?

If so, select "Yes" or "No."

## Comparison Shopping on Pennie – The Pennie Application For Customers, Assisters, and Producers

| Do you want to name someone as yo<br>Yes<br>No                                                          | sur authorized representative?*                                                                               |  |
|----------------------------------------------------------------------------------------------------|----------------------------------------------------------------------------------------------------|--|
| Authorized Representative Cont                                                                          | act Information                                                                                               |  |
| First Name*                                                                                             | Olivia                                                                                                    |  |
| Middle Name                                                                                             | Enter Middle Name                                                                                             |  |
| Last Name*                                                                                              | Fox                                                                                                    |  |
| Suffix                                                                                                  | Suffix                                                                                                    |  |
| Email Address*                                                                                          | olivia.fox@yopmail.com                                                                                        |  |
| Authorized Representative Hom                                                                           | e Address                                                                                                    |  |
| Address 1*                                                                                              | 90 Beaver Dr                                                                                                  |  |
| Address 2                                                                                               | Address 2                                                                                                    |  |
| City*                                                                                                   | Dubois                                                                                                    |  |
| Zīp*                                                                                                    | 15801                                                                                                    |  |
| State*                                                                                                  | Pennsylvania 💙                                                                                                |  |
| County*                                                                                                 | Jefferson 🗸                                                                                                   |  |
| Authorized Representative Phon                                                                          | e                                                                                                    |  |
| Mobile Phone Number                                                                                     | (717) 460-7307                                                                                                |  |
| Phone Extension                                                                                         | Ext.                                                                                                    |  |
| Home Phone Number                                                                                       | XXXX-XXXX (XXX)                                                                                               |  |
| Phone Extension                                                                                         | Ext.                                                                                                    |  |
| Work Phone Number                                                                                       | (KUK) XKK-XKK (KUK)                                                                                           |  |
| Phone Extension                                                                                         | Ext.                                                                                                    |  |
| Is this person part of an organization<br>Yes<br>No<br>By checking this box and typing n<br>application | n helping you apply for health insurance?*<br>ny name below, I (Samantha Elliot) am electronically signing my |  |
| Type your full name here*                                                                               | Samantha Elliot                                                                                               |  |
| Back                                                                                                    | Save & Ex Save & Continue                                                                                     |  |

When you select "Yes," please have the person who is helping you complete the following information.

You must check the box that authorizes them to act on your behalf, you must also e-sign your name as it appears on your application.

Click "Save & Continue" to proceed.

#### For Customers, Assisters, and Producers

**Review and Sign** 

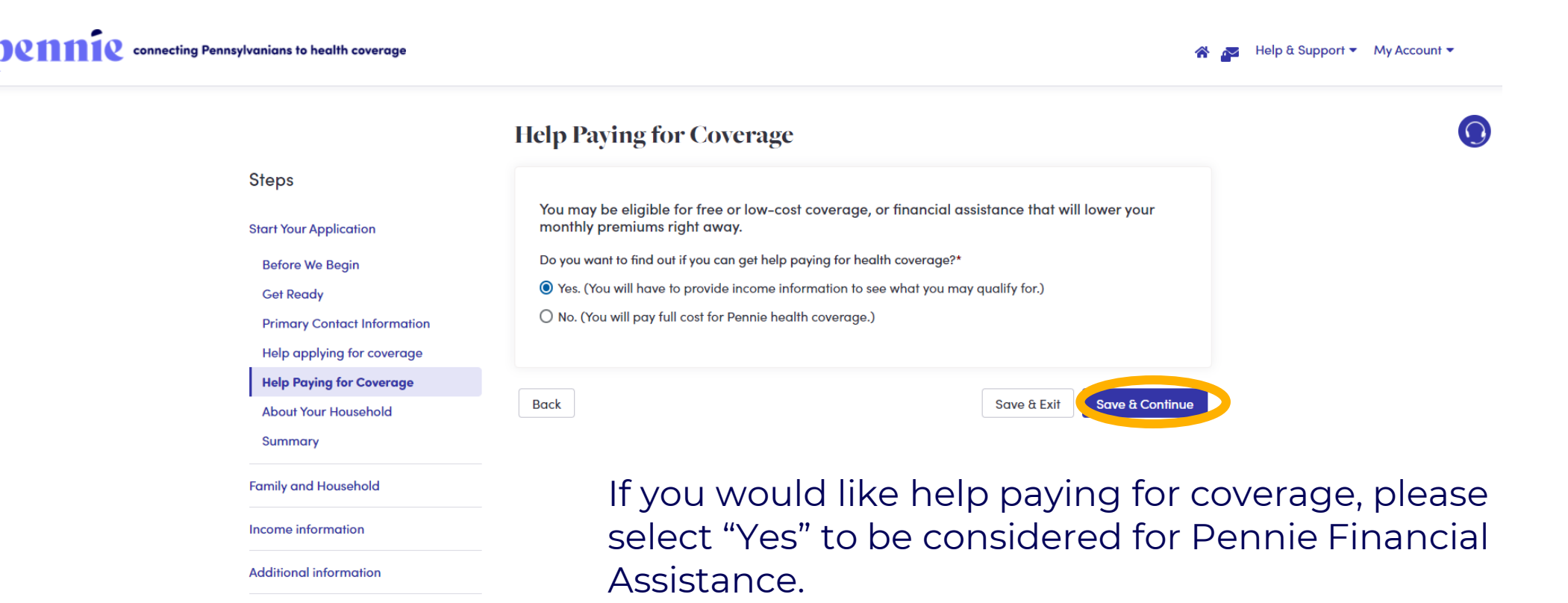

Click "Save & Continue" to proceed.

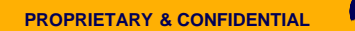

#### For Customers, Assisters, and Producers

| pennie connecting Pennsylvanians to health coverage                                                                                                    |                                                                                                    | 🆀 🚰 Help & Support 🔻 My Account 🔻                                                              |                                                                                    |
|----------------------------------------------------------------------------------------------------|----------------------------------------------------------------------------------------------------|------------------------------------------------------------------------------------------------|------------------------------------------------------------------------------------|
|                                                                                                    | About Your Household                                                                                                    | Add person                                                                                     |                                                                                    |
| Steps                                                                                                    | Learn more about who to include                                                                                                    |                                                                                                |                                                                                    |
| Start Your Application<br>Before We Begin<br>Get Ready<br>Primary Contact Information<br>Help applying for coverage<br>Help Paying for Coverage<br>About Your Household<br>Summary<br>Family and Household<br>Income information<br>Additional information | Samantha E Elliot Are you seeking coverage?*  Yes  No First Name* Samantha Middle Name E Last Name* Elliot Suffix Suffix Month Day Year Date of Birth* 02 06 1972                                                                                                    |                                                                                                | Verify that you are the one<br>seeking coverage.<br>Add other people if<br>needed. |
| Review and Sign                                                                                                    | Need to include someone else?                                                                                                    | Add person                                                                                     | Click "Save & Continue" to<br>proceed.                                             |
|                                                                                                    | Use the "Add Person" button to add each person in your household, even if th<br>coverage already. The information in this application helps us make sure eve<br>coverage they can. The amount of help or type of program you qualify for is<br>people in your household and your household income. If you don't include so<br>already have health coverage, your eligibility results could be affected. | he person has health<br>aryone gets the best<br>based on the number of<br>omeone, even if they |                                                                                    |
|                                                                                                    | Back                                                                                                    | ve & E 1 Save & Continue                                                                       |                                                                                    |
|                                                                                                    |                                                                                                    |                                                                                                |                                                                                    |

(32

#### For Customers, Assisters, and Producers

### pennie connecting Pennsylvanians to health coverage

🕋 🚾 Help & Support 🔻 My Account 🔻

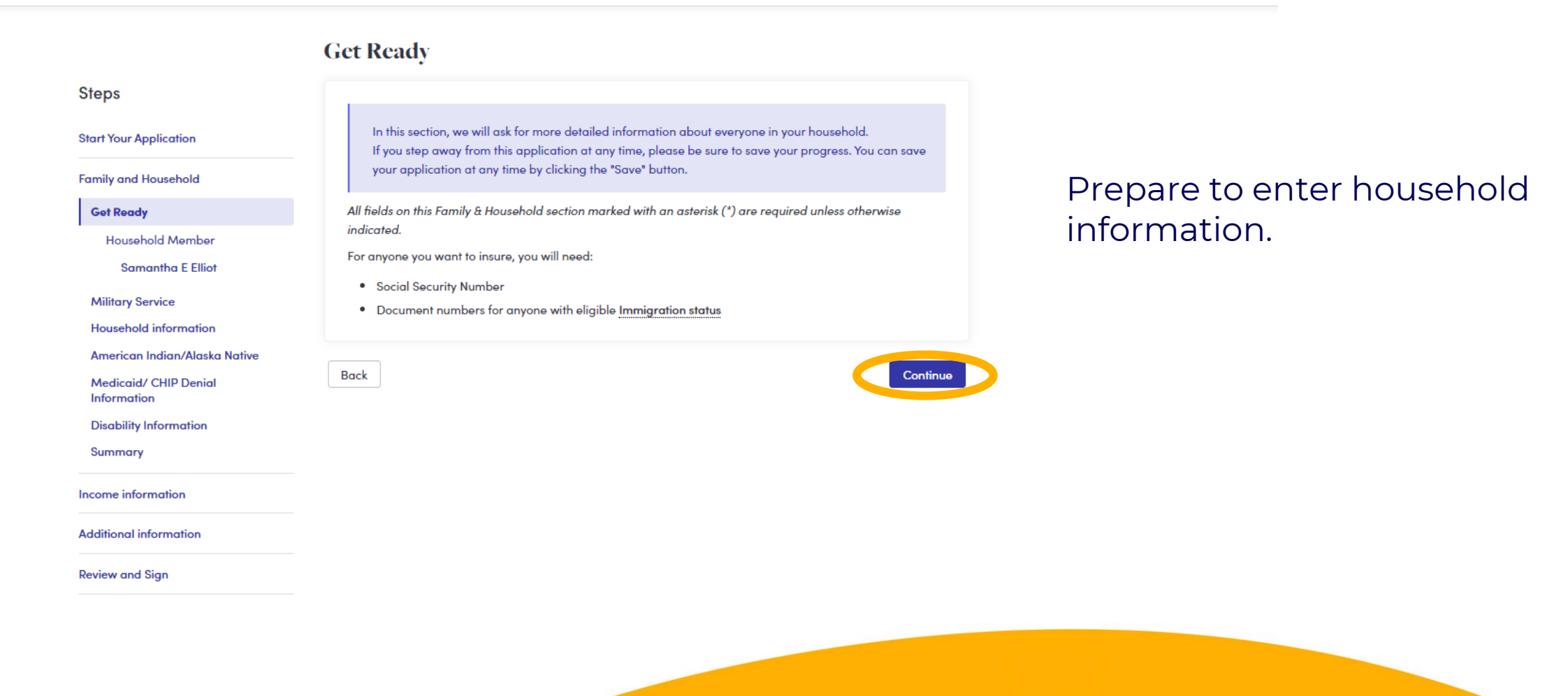

For Customers, Assisters, and Producers

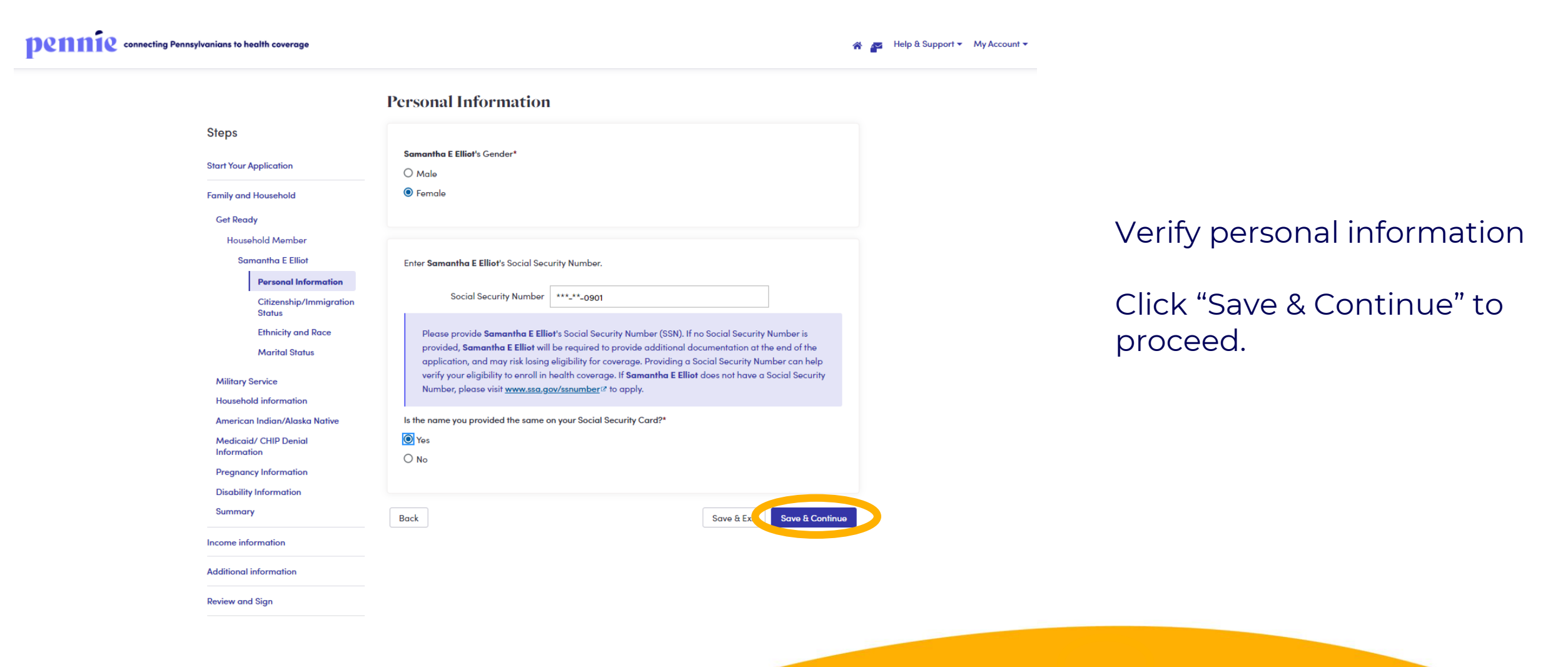

For Customers, Assisters, and Producers

#### pennie connecting Pennsylvanians to health coverage

😭 对 Help & Support 🔻 My Account 👻

|            |                                   | Ethnicity and Race                                                                                                    |
|------------|-----------------------------------|----------------------------------------------------------------------------------------------------|
| Steps      |                                   |                                                                                                    |
| Start Your | Application                       | Optional: These questions are optional, and you do not need to answer them to apply for health<br>insurance. If you choose to answer them, Pennie will use this information to get a better          |
| Family an  | d Household                       | understanding of the demographics and health needs of Pennsylvanians. This information will also be<br>shared with the Department of Health and Human Services to support a broader understanding of |
| Get Rea    | ady                               | health needs across the U.S. population.                                                                                                    |
| Hous       | sehold Member                     | Is Samantha E Elliot of Hispanic, Latino, or Spanish origin?                                                                                                    |
| So         | amantha E Elliot                  | ⊖ Yes                                                                                                    |
|            | Personal Information              | No                                                                                                    |
|            | Citizenship/Immigration<br>Status |                                                                                                    |
|            | Ethnicity and Race                | Race (check all that apply)                                                                                                    |
|            | Marital Status                    |                                                                                                    |
| Military   | Service                           | American Indian or Alaska Native                                                                                                    |
| Househ     | old information                   | Asian Indian                                                                                                    |
| Amorica    | an Indian/Alaska Nativo           | Black or African American                                                                                                    |
| Modica     | id/ CHIP Donial                   | Chinese                                                                                                    |
| Informa    | ation                             | Filipino                                                                                                    |
| Pregna     | ncy Information                   | Guamanian or Chamorro                                                                                                    |
| Disabilit  | ity Information                   | □ Japanese                                                                                                    |
| Summa      | згу                               | C Korean                                                                                                    |
|            |                                   | Native Hawaiian                                                                                                    |
| Income in  | formation                         | Other Asian                                                                                                    |
| Additional | l information                     | Other Pacific Islander                                                                                                    |
| Review an  | nd Sign                           | U Samoan                                                                                                    |
|            |                                   | Vhite or Caucasian                                                                                                    |
|            |                                   | Other                                                                                                    |
|            |                                   |                                                                                                    |
|            |                                   |                                                                                                    |
|            |                                   | Back Save & Continue                                                                                                    |

Verify Ethnicity and Race

Click "Save & Continue" to

proceed.

PROPRIETARY & CONFIDENTIAL

#### For Customers, Assisters, and Producers

|                                                    | Military Service                                                                                                    |                           |
|----------------------------------------------------|----------------------------------------------------------------------------------------------------|---------------------------|
| Steps                                              |                                                                                                    |                           |
| Start Your Application                             | Are any of these people honorably discharged veteran or active duty member of the military? Learn more           Samantha E Elliot |                           |
| Family and Household                               | None of the Above                                                                                                    |                           |
| Get Ready<br>Household Member<br>Samantha E Elliot | Back Save & Ex Save & Continue                                                                                                    | Verify Military Status    |
| Military Service                                   |                                                                                                    |                           |
| Household information                              |                                                                                                    | Click "Save & Continue" t |
| American Indian/Alaska Native                      |                                                                                                    | nroceed                   |
| Medicaid/ CHIP Denial<br>Information               |                                                                                                    | proceed.                  |
| Pregnancy Information                              |                                                                                                    |                           |
| Disability Information                             |                                                                                                    |                           |
| Summary                                            |                                                                                                    |                           |
| Income information                                 |                                                                                                    |                           |
| Additional information                             |                                                                                                    |                           |
| Review and Sign                                    |                                                                                                    |                           |
|                                                    |                                                                                                    |                           |

#### For Customers, Assisters, and Producers

| nnie connecting Pennsylvanians to health coverage |                                                                                                    | 🆀 🚰 Help & Support 👻 My A |
|---------------------------------------------------|----------------------------------------------------------------------------------------------------|---------------------------|
|                                                   | Household information                                                                                                    |                           |
| Steps                                             | Based on information provided so far, below are all the household members and their living arrangement:                                                       |                           |
| Start Your Application                            | Samantha E Elliot has no parents and has no siblings                                                                                                    |                           |
| Family and Household                              | It is important that everyone living with you is entered into the application, even if they are not applying for<br>health coverage                           |                           |
| Get Ready                                         |                                                                                                    |                           |
| Household Member<br>Samantha E Elliot             | Do you want to make any changes, including the addition of any household members not listed above?*                                                           |                           |
| Military Service                                  |                                                                                                    |                           |
| Household information                             |                                                                                                    |                           |
| American Indian/Alaska Native                     |                                                                                                    |                           |
| Medicaid/ CHIP Denial<br>Information              |                                                                                                    |                           |
| Pregnancy Information                             | Who plans to file a federal income tax return for 2021?*                                                                                                    |                           |
| Disability Information                            | Samantha E Elliot                                                                                                    |                           |
| Summary                                           | None of the Above                                                                                                    |                           |
| Income information                                | You don't have to file taxes to apply for coverage, but you will need to file next year if you want to get a premium tax credit to help pay for coverage now. |                           |
| Additional information                            |                                                                                                    |                           |
| Review and Sign                                   | Primary Tax Filer on the application is <b>Samantha E Elliot</b>                                                                                              |                           |
|                                                   | Back Source 5 Sector & Caution                                                                                                    |                           |

## Verify Household information

Click "Save & Continue" to proceed.

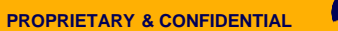

For Customers, Assisters, and Producers

| pennie connecting Pennsyl | vanians to health coverage                                                                                    |                                                                                                    | 🖀 🚰 Help & Support 👻 My Account 👻 |                                 |
|---------------------------|----------------------------------------------------------------------------------------------------|----------------------------------------------------------------------------------------------------|-----------------------------------|---------------------------------|
| connecting Pennsyl        | Steps<br>Start Your Application<br>Family and Household<br>Get Ready<br>Household Member<br>Samantha E Elliot | American Indian/Alaska Native<br>Are any of the people below Federally Recognized American Indian/Alaskan Natives?*<br>Samantha E Elliot<br>None of the Above<br>Back<br>Save & Exit < Save & Continue | Help & Support ▼ My Account ▼ Ve  | rify Alaska/Native<br>Formation |
|                           | Military Service                                                                                              |                                                                                                    |                                   |                                 |
|                           | Household information American Indian/Alaska Native                                                           |                                                                                                    |                                   |                                 |
|                           | Medicaid/ CHIP Denial<br>Information                                                                          |                                                                                                    |                                   | ck "Save & Continue" to         |
|                           | Pregnancy Information                                                                                         |                                                                                                    | pro                               | Sceed.                          |
|                           | Disability Information<br>Summary                                                                             |                                                                                                    |                                   |                                 |
|                           | Income information                                                                                            |                                                                                                    |                                   |                                 |
|                           | Additional information                                                                                        |                                                                                                    |                                   |                                 |
|                           | Review and Sign                                                                                               |                                                                                                    |                                   |                                 |
|                           |                                                                                                    |                                                                                                    |                                   |                                 |

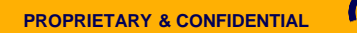

For Customers, Assisters, and Producers

| pennie connecting Pennsylvanians to health coverage                                             |                                                                                        | 🖀 🚁 Help & Support 👻 My Account 👻 |                                        |
|-------------------------------------------------------------------------------------------------|----------------------------------------------------------------------------------------|-----------------------------------|----------------------------------------|
|                                                                                                 | Medicaid/ CHIP Denial Information                                                      |                                   |                                        |
| Steps<br>Start Your Application                                                                 | Were any of these people found not eligible for Medicaid or CHIP in the past 90 days?* |                                   |                                        |
| Family and Household<br>Get Ready                                                               | None of the Above                                                                      |                                   |                                        |
| Household Member<br>Samantha E Elliot<br>Military Service                                       | Back Save & E Save & Continu                                                           |                                   | Verify Medicaid and CHIP               |
| Household information<br>American Indian/Alaska Native                                          |                                                                                        |                                   | Denial Information                     |
| Medicaid/ CHIP Denial Information<br>Pregnancy Information<br>Disability Information<br>Summary |                                                                                        |                                   | Click "Save & Continue" to<br>proceed. |
| Income information                                                                              |                                                                                        |                                   | '                                      |
| Review and Sign                                                                                 |                                                                                        |                                   |                                        |
| pennie 2020 Pennie M Privacy Policy                                                             |                                                                                        |                                   |                                        |
|                                                                                                 |                                                                                        |                                   |                                        |
|                                                                                                 |                                                                                        |                                   |                                        |

For Customers, Assisters, and Producers

|                                                      |                        | Pregnancy Information                                                  |                            |
|------------------------------------------------------|------------------------|------------------------------------------------------------------------|----------------------------|
| Steps<br>Start Your Applica                          | 'n                     | Are any of these people pregnant or were pregnant in the last 60 days? |                            |
| Family and House                                     | ld                     | None of the Above                                                      |                            |
| Get Ready<br>Household M<br>Samantha                 | mber<br>Elliot         | Back Save & Exit Save                                                  | Verify Pregnancy Informa   |
| Military Service<br>Household info<br>American India | ation<br>Alaska Native |                                                                        | Click "Save & Continue" to |
| Medicaid/ CHIF<br>Information                        | enial                  |                                                                        |                            |
| Pregnancy Info                                       | ation                  |                                                                        |                            |
| Disability Inforn<br>Summary                         | tion                   |                                                                        |                            |
| Income information                                   |                        |                                                                        |                            |
| Additional inform                                    | on                     |                                                                        |                            |
| Review and Sign                                      |                        |                                                                        |                            |
|                                                      |                        |                                                                        |                            |
|                                                      |                        |                                                                        |                            |

#### For Customers, Assisters, and Producers

## pennie connecting Pennsylvanians to health coverage

🕋 📩 Help & Support 👻 My Account 💌

#### **Disability Information**

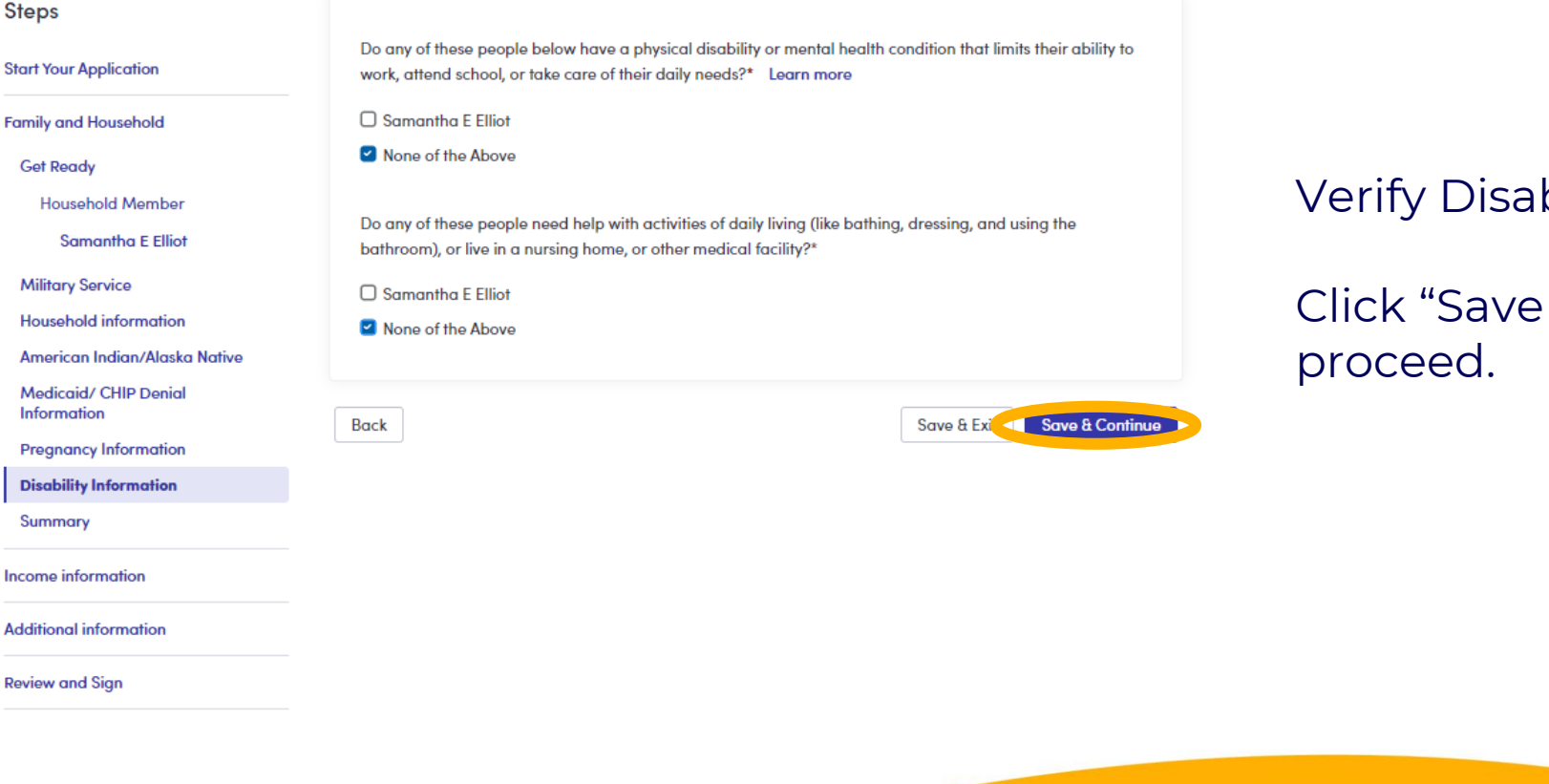

## Verify Disability Information

Click "Save & Continue" to proceed.

PROPRIETARY & CONFIDENTIAL

For Customers, Assisters, and Producers

#### Dennie connecting Pennsylvanians to health coverage 🛞 👝 Help & Support 👻 My Account 👻 Summary Steps Review and Confirm Start Your Application Here is the information you provided about everyone who is part of your household. Please take a Family and Household moment to review and double-check the information. If you see any mistakes, please edit them now Get Ready Household Member Samantha E Elliot (Primary Contact) Edit Samantha E Elliot Military Service Applying for Coverage Yes Household information Gender Female American Indian/Alaska Native Do you have a Social Security Number? Yes Medicaid/ CHIP Denial Social Security Number \*\*\*-\*\*-0901 Information Is the name you provided the same on your Yes Pregnancy Information Social Security Card? **Disability Information** Are you a US Citizen or US National? Yes Summary Are you a Naturalized Citizen? Are you of Hispanic, Latino, or Spanish origin? No Income information Race Chinese Additional information White or Caucasian Are you honorably discharged veteran or active No Review and Sign duty member of the military? Are you American Indian or Alaska Native? No Are you planning to file a joint federal income No tax return? Were you denied Medicaid or CHIP in the past No 90 days? Is Pregnant? Do you have physical disability or mental health No condition that limits your ability to work, attend school, or take care of your daily needs? Do you need help with activities of daily living, No or live in a nursing home, or other medical facility? Back Continue

# Your household information is now complete.

## Click "Continue" to proceed.

PROPRIETARY & CONFIDENTIAL

#### For Customers, Assisters, and Producers

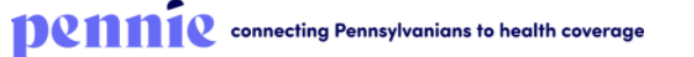

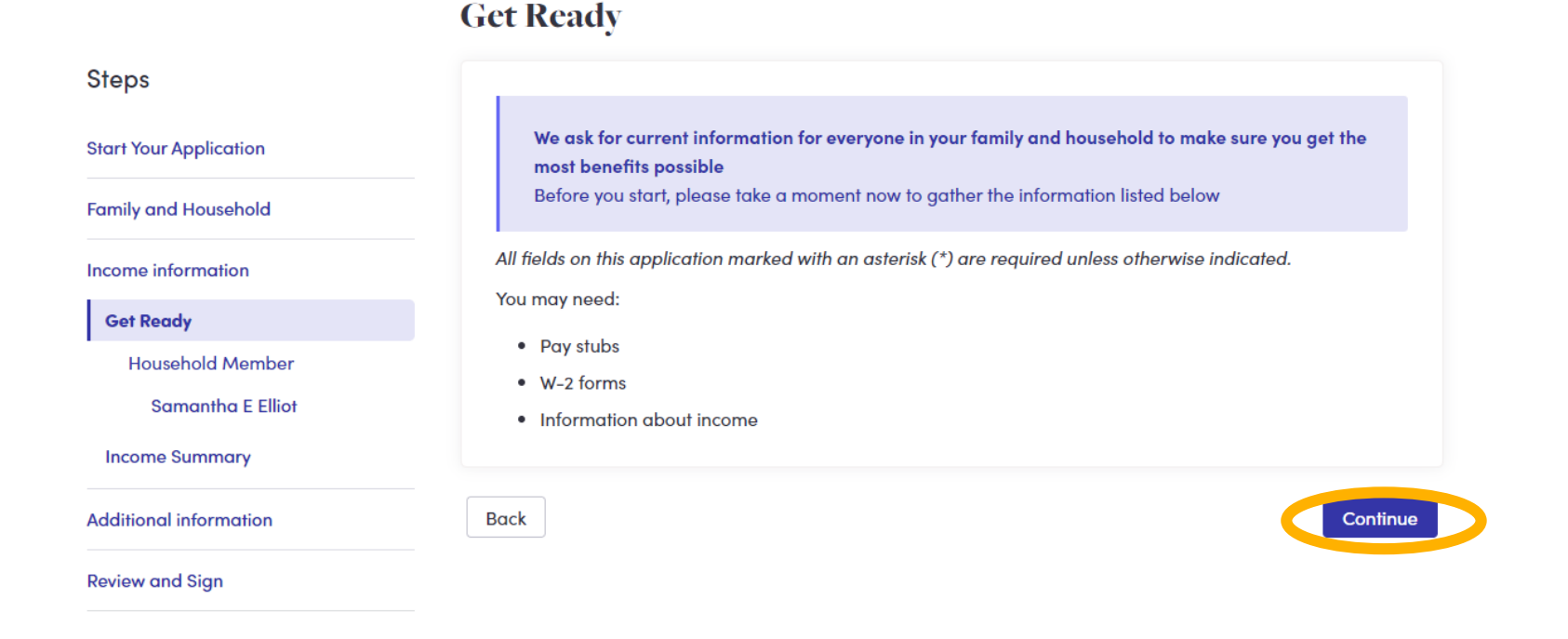

Get ready to provide your household income information.

Click "Continue" to proceed.

#### For Customers, Assisters, and Producers

#### pennie connecting Pennsylvanians to health coverage

ራ 💆

#### Income Sources Steps Income of Samantha E Elliot Start Your Application People can earn income in many ways. After you tell us about your current income we will help you estimate Family and Household income for all of 2021 so you can tell us if you expect changes. Job Self Employment Retirement Income information Social Security Benefits Pension **Capital Gains** Get Ready Rental or Royalty Farming or Fishing Unemployment Household Member Alimony Received Investment Other Income Samantha E Elliot Scholarship **Income Sources Deduction Sources** Enter all your current Income Types Expected Income Does Samantha E Elliot currently earn any income?\* Summary O Yes O No Income Summary Additional information Add Income Source **Review and Sign** Save & Continue Back Save & Exit

## Do you earn income?

44

"Yes" or "No"

Click "Add Income Source" to proceed.

#### For Customers, Assisters, and Producers

| Add Income for Samantha E Ellio                | ot          | × |                          |
|------------------------------------------------|-------------|---|--------------------------|
| What type of Income would<br>you like to add?* | Job 🗸       |   |                          |
| Learn more                                     |             |   | Add your income source.  |
| Name of employer*                              | CWOPA       |   | Enter your earnings.     |
| How much income do you curre<br>Amount*        | \$41,000.00 |   | Click "Save" to proceed. |
| How often?*                                    | Yearly 🗸    |   |                          |
|                                                | Cancel Save |   |                          |
|                                                |             |   |                          |
|                                                |             |   | PROPRIETARY & CONFIDENTI |

#### For Customers, Assisters, and Producers

### pennie connecting Pennsylvanians to health coverage

~~ P

#### Income Sources Steps Income of Samantha E Elliot Start Your Application People can earn income in many ways. After you tell us about your current income we will help you estimate income for all of 2021 so you can tell us if you expect changes. Family and Household Job Self Employment Retirement Income information Pension Social Security Benefits Capital Gains Get Ready **Rental or Royalty** Farming or Fishing Unemployment Household Member Alimony Received Investment Other Income Samantha E Elliot Scholarship **Income Sources** Deduction Sources Add another type of income or continue to review a summary of your current income. Expected Income Income Type Amount Frequency Summary Edit Remove lob \$41,000.00 Yearly Income Summary Add Income Source Additional information **Review and Sign** Back Save & Continue Save & Exit

# Click "Save & Continue" to proceed.

PROPRIETARY & CONFIDENTIAL

#### For Customers, Assisters, and Producers

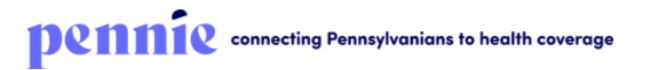

**Deduction Sources** 

| Steps                                                                                                    |                                                                                                    |                                        |
|----------------------------------------------------------------------------------------------------|----------------------------------------------------------------------------------------------------|----------------------------------------|
| Start Your Application                                                                                     | Deductions for Samantha E Elliot                                                                                             | lf vou have anv                        |
| Family and Household                                                                                       | Telling us about the things that can be deducted on an income tax return that could lower the cost of your health insurance. | deductions, please add                 |
| Income information                                                                                         | Does Samantha E Elliot pay any of these deductions* Learn more                                                               | them here.                             |
| Get Ready                                                                                                  | Alimony                                                                                                    |                                        |
| Household Member<br>Samantha E Elliot<br>Income Sources<br>Deduction Sources<br>Expected Income<br>Summary | <ul> <li>Student loan interest</li> <li>Other deductions</li> <li>Yes</li> <li>No</li> <li>Add Deduction Source</li> </ul>   | Click "Save & Continue"<br>to proceed. |
| Income Summary                                                                                             | Back Save & Exit Save & Continue                                                                                             |                                        |
| Additional information                                                                                     |                                                                                                    |                                        |
| Review and Sign                                                                                            |                                                                                                    |                                        |

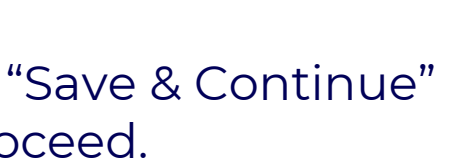

ራ 💆

47

**PROPRIETARY & CONFIDENTIA** 

#### For Customers, Assisters, and Producers

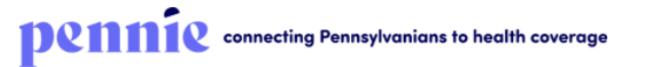

**Expected Income** Steps Based on what you told us, Samantha E Elliot's income will be about \$41,000.00. Is this your projected income Is your income changing Start Your Application for 2021?\* 🔘 Yes or do you expect it to Family and Household O No change? Income information Get Ready Household Member Back Save & Exit Save & Continue Click "Save & Continue" Samantha E Elliot to proceed. Income Sources **Deduction Sources Expected Income** Summary Income Summary Additional information **Review and Sign** 

#### For Customers, Assisters, and Producers

|                        | Summar               | 'Y                                           |                                                                 |                                                    |       |
|------------------------|----------------------|----------------------------------------------|-----------------------------------------------------------------|----------------------------------------------------|-------|
| Steps                  |                      |                                              |                                                                 |                                                    |       |
| Start Your Application | Corrected by         |                                              |                                                                 |                                                    | Edit  |
| Family and Household   | Saman                | tha E Elliot's incom                         | ncome in 2021                                                   |                                                    | Luii  |
| Income information     | \$41,000             | ).00                                         |                                                                 |                                                    |       |
| Get Ready              | Current              | income                                       |                                                                 |                                                    |       |
| Household Member       | Income               | e Source                                     | How much                                                        | How often                                          |       |
| Samantha E Elliot      | lob (C               | CWOPA)                                       | \$41.000.00                                                     | Yearly                                             |       |
| Income Sources         | , (e                 |                                              | ÷.,,                                                            |                                                    |       |
| Deduction Sources      | Cur                  | rrent monthly incon                          | ne                                                              |                                                    |       |
| Summary                | 53,4<br>This<br>ofte | s is based on your in<br>on you get each typ | ncome sources above. We add<br>ve, and then divided by 12 for c | them together for a year based o<br>monthly amount | n how |
| Income Summary         |                      |                                              |                                                                 |                                                    |       |
| Additional information |                      |                                              |                                                                 |                                                    |       |

Here is your summary. If everything is good, you can proceed. If you need to correct your information, just click "Edit."

Click "Continue" to proceed.

 $\sim$ 

PROPRIETARY & CONFIDENTIAL

For Customers, Assisters, and Producers

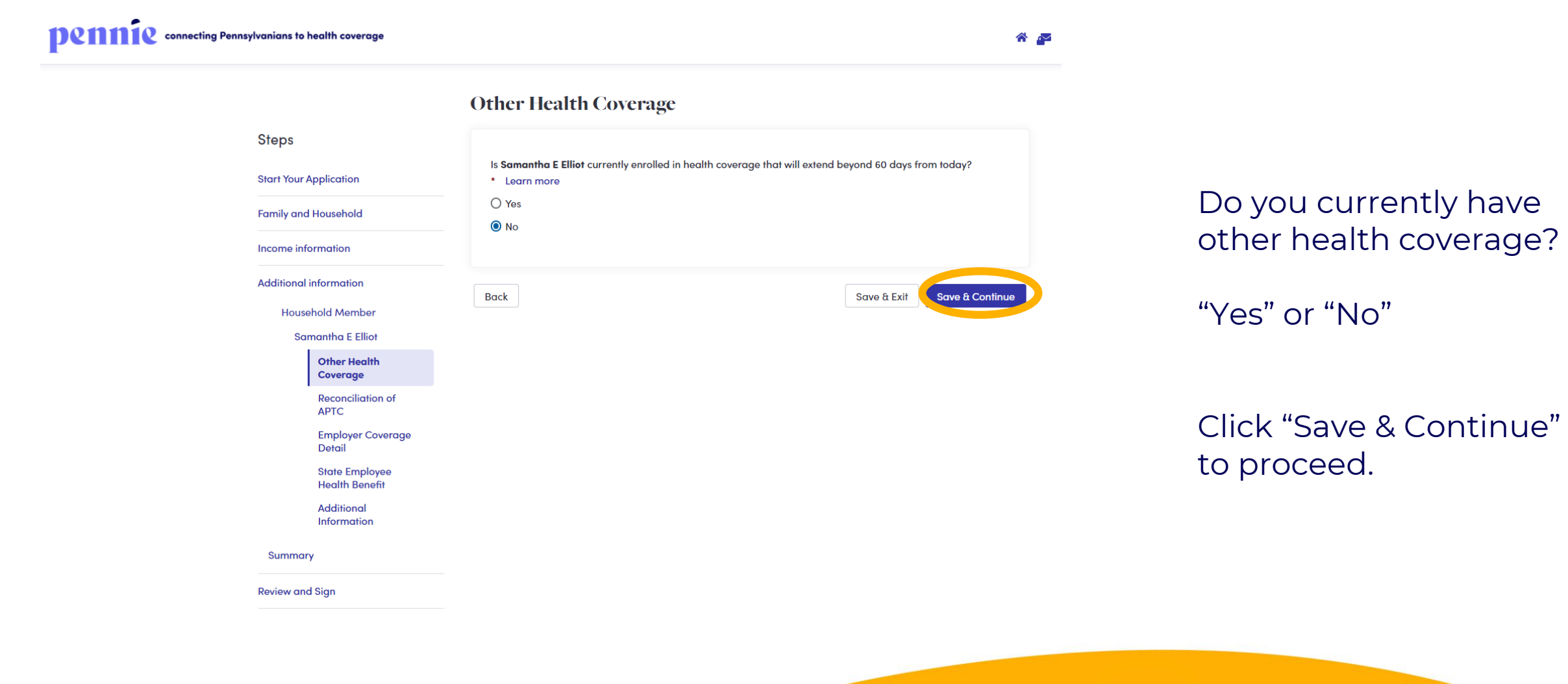

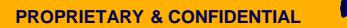

#### For Customers, Assisters, and Producers

|                                  | <b>Reconciliation of APTC</b>                                       |                            |
|----------------------------------|---------------------------------------------------------------------|----------------------------|
| Steps                            |                                                                     |                            |
| Start Your Application           | Did <b>Samantha E Elliot</b> reconcile premium tax credits on their | tax return for past years? |
| Family and Household             | O No                                                                |                            |
| Income information               | I have never received premium tax credit in past years              |                            |
| Additional information           |                                                                     |                            |
| Household Member                 | Back                                                                | Save & Exit                |
| Samantha E Elliot                |                                                                     |                            |
| Other Health<br>Coverage         |                                                                     |                            |
| Reconciliation of APTC           |                                                                     |                            |
| Employer Coverage<br>Detail      |                                                                     |                            |
| State Employee<br>Health Benefit |                                                                     |                            |
| Additional<br>Information        |                                                                     |                            |
| Summary                          |                                                                     |                            |
| Review and Sign                  |                                                                     |                            |

Have you ever received an Advanced Premium Tax Credit? (51

"Yes" or "No"

Or

"Never"

Click "Save & Continue" to proceed.

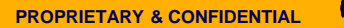

#### For Customers, Assisters, and Producers

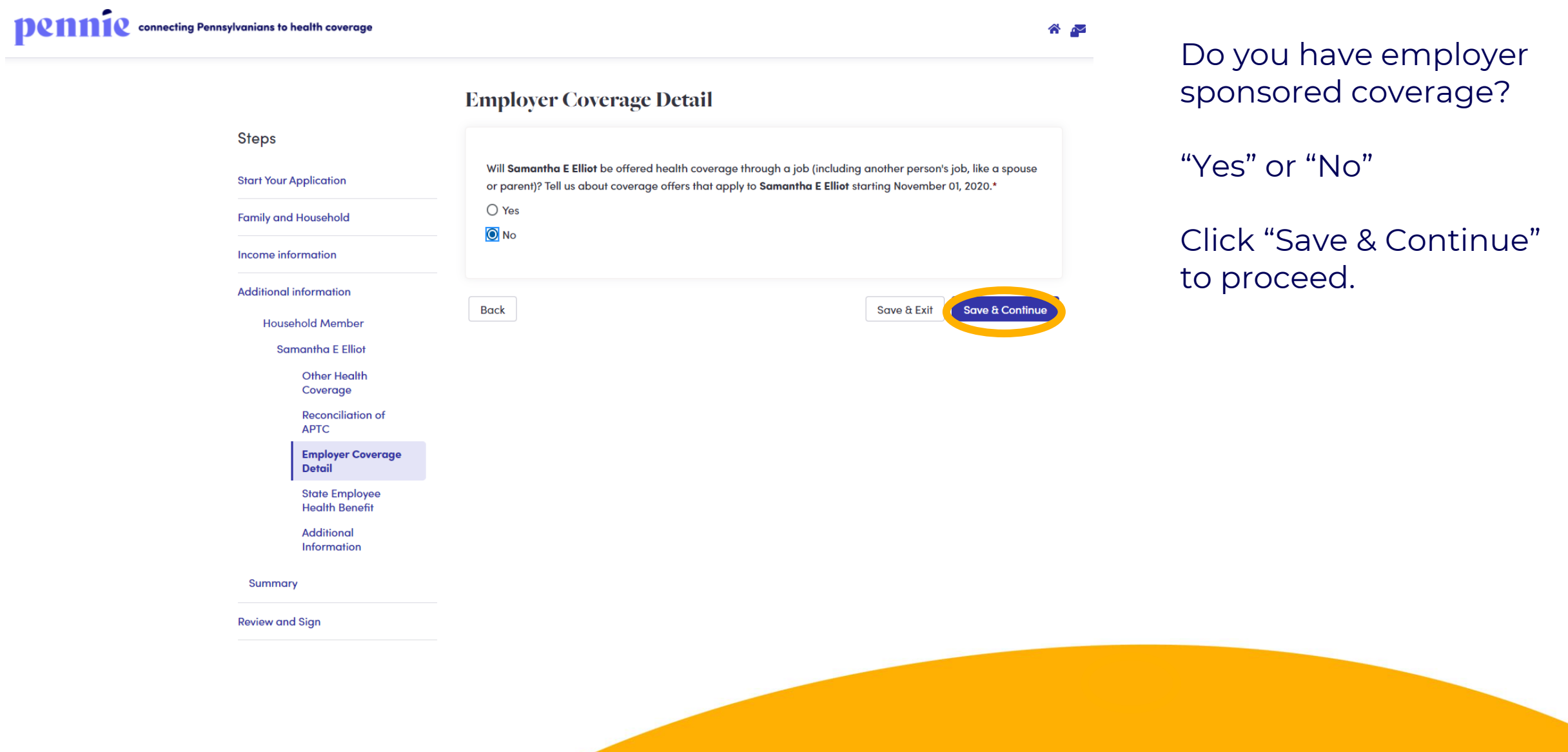

#### For Customers, Assisters, and Producers

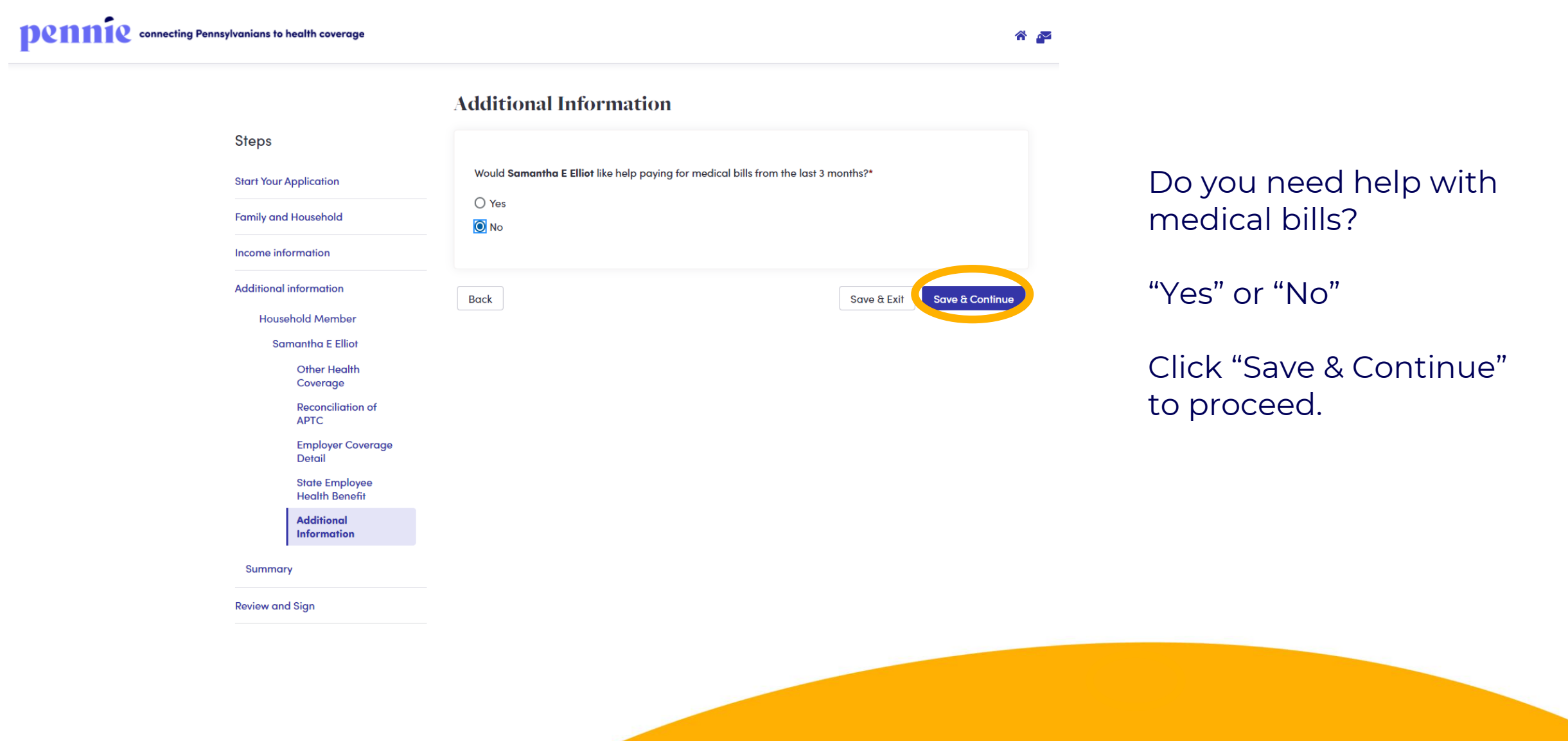

#### For Customers, Assisters, and Producers

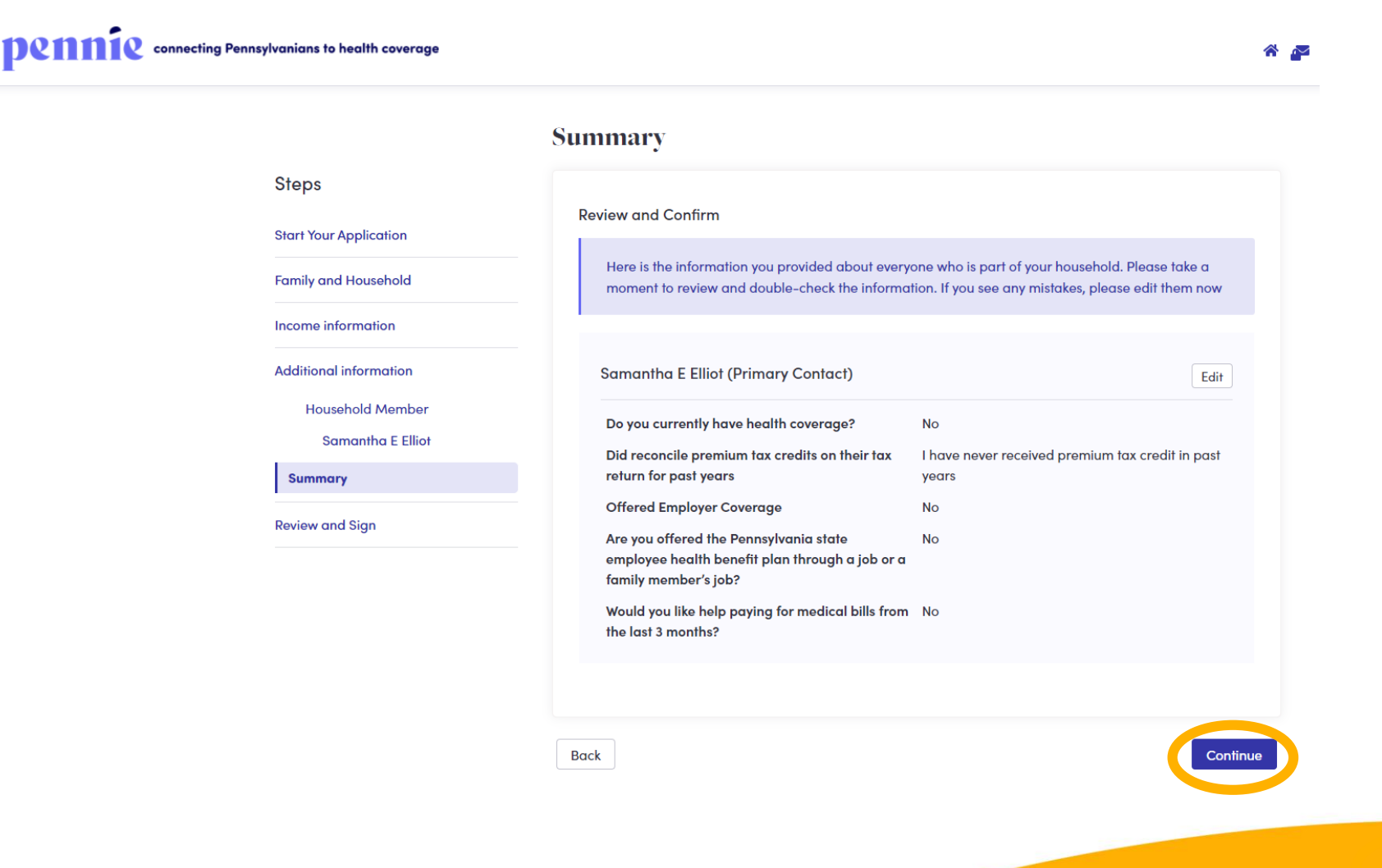

## Your Summary Page.

Click "Continue" to proceed.

**PROPRIETARY & CONFIDENTIAL** 

For Customers, Assisters, and Producers

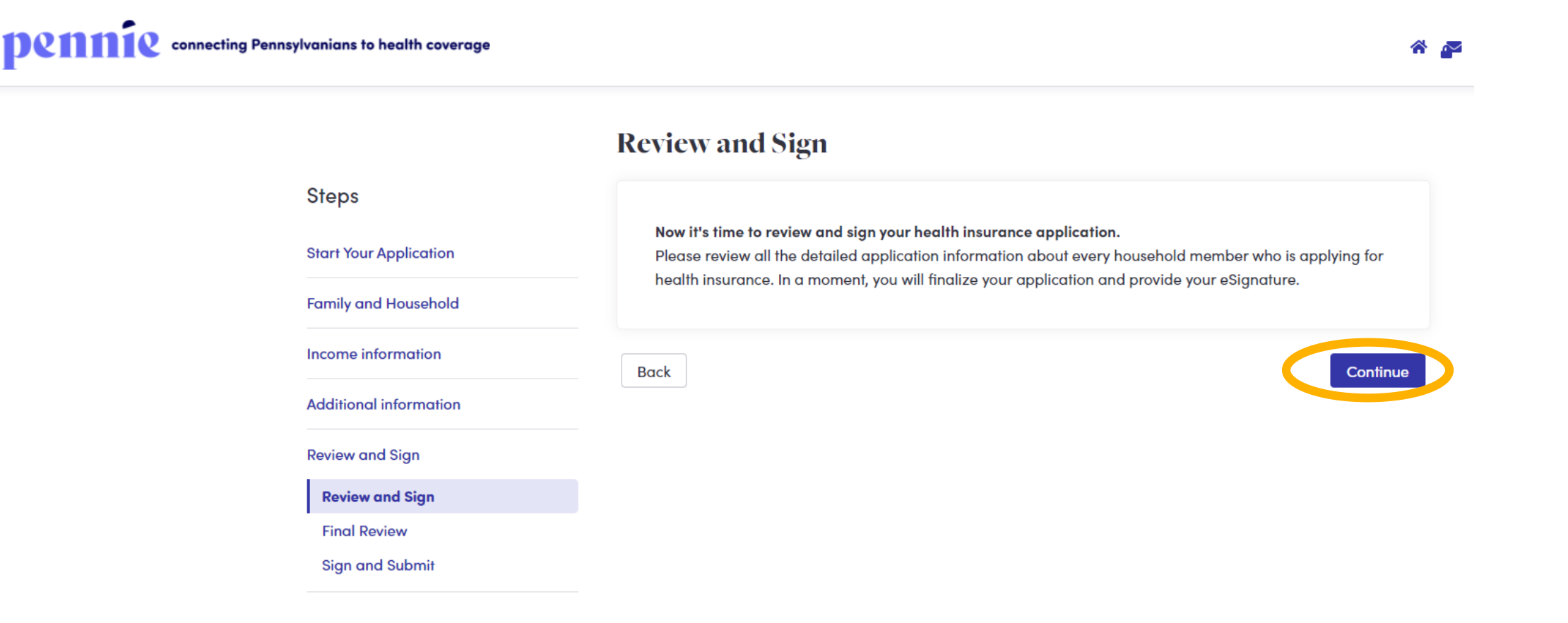

You may now Review & Sign your application.

Click "Continue" to proceed.

**Final Review** 

#### For Customers, Assisters, and Producers

Steps

Start Your Application

Family and Household

Income information

**Review and Sign** 

**Final Review** 

**Review and Sian** 

Sign and Submit

Additional information

#### pennie connecting Pennsylvanians to health coverage

Download Household and Demographic Information Samantha E Elliot Email samantha.elliot@yopmail.com **Primary Phone Number** MOBILE (717) 460-7303 Date of Birth 02/06/1972 Home Address 90 Beaver Dr Dubois PA, 15801 Mailing Address 90 Beaver Dr Dubois PA, 15801 Preferred Spoken Language English Preferred Written Language English Preferred Method of Communication Postal Mail Is anyone helping you with this application? Yes **Olivia Fox** Authorized Representative Authorized Representative Home Address 90 Beaver Dr **Dubois PA, 15801 Representative's Phone Number** (717) 460-7307 Do you want to find out if you can get help Yes paying for health coverage?

You may review, download, print, or print to .pdf your Pennie application for your records. 56

Note: you may "Edit" even at the review stage.

Click "Continue" to proceed.

8 M

Print

#### For Customers, Assisters, and Producers

Steps

#### pennie connecting Pennsylvanians to health coverage

~~ ~~

#### Sign and Submit

Start Your Application Family and Household

Income information

Additional information

**Review and Sign** 

Review and Sian

Final Review

Sign and Submit

Read and check the box next to each statement if you agree
Are any applicants incarcerated (in prison or jail)\*

No. No one listed on this health insurance application is incarcerated (in prison or jail).

To make it easier to determine my future eligibility for cost-sharing opportunities, I agree to allow Pennie to use my income data, including information from tax returns, for the next 5 years. To the extent that this information changes, I understand that I may have to update the information I am providing and that failure to do so could result in legal consequences. Additionally, I understand that Pennie will send me notices and that I can opt out at any time.\* Learn more

🔘 l agree

🔿 I disagree

- I understand that if anyone on my application enrolls in an Exchange health plan and is later found to have other qualifying health coverage (including Medicare, Medicaid, or CHIP), Pennie will be required to take action, including, but not limited to automatically ending their Exchange health plan or eliminating their advanced premium tax credits or cost-sharing reductions.\*
- ✓ I understand that I have 30 days to notify the Pennie of any change of information in this application. I will report any changes within this time period. I understand that changes in my household size address, income, or other details might affect my or my household's eligibility for specific benefits. I understand and will notify Pennie if my application information changes.\*

#### Learn more

By typing my name in the box below, I consent to my information being shared with the Pennsylvania Department of Human Services for the purposes of making a Medicaid or Children's Health Insurance Program (CHIP) eligibility determination if my application fits specific criteria to be potentially eligible or if I otherwise request a Medicaid or CHIP determination directly.\*

## Sign and Submit

#### Note: there are attestations

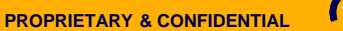

## Comparison Shopping on Pennie – The Pennie Application For Customers, Assisters, and Producers

- ✓ By typing my name in the box below, I am giving the Pennsylvania Department of Human Services, as the Medicaid and Children's Health Insurance Program (CHIP) agency, the right to pursue and get any money from other health insurance, legal settlements, or other third parties should someone on this application enroll in Medicaid or CHIP. I am also giving the Pennsylvania Department of Human Services, as the Medicaid agency, the right to pursue and get medical support from a spouse or parent.\*
- I acknowledge that if a child on this application has a parent living outside of the home, I know I will be asked to cooperate with the agency that collects medical support from an absent parent. If I think that cooperating to collect medical support will harm me or my children, I can tell the agency and I may not have to cooperate.\*
- I also attest that the information provided in this application, at the time it was submitted, was true and correct to the best of my knowledge.\*
- ☑ By typing my name in the box below, I am signing this application and affirming the accuracy of the information provided and any assertions made herein, under penalty of perjury, pursuant to 28 U.S.C. § 1749 and 18 Pa.C.S. § 4904. I acknowledge that I may be subject to penalties under federal and state law if I intentionally provide false information. Additionally, I acknowledge that typing my name in the box below constitutes my signature.\*

| Samantha E Elliot's Electronic |                   |
|--------------------------------|-------------------|
| Signature*                     | Samantha E Elliot |

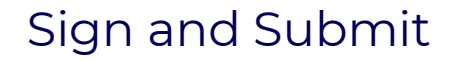

- Note: there are attestations
- Please e-sign your application.
- Click "Submit Application"

Back

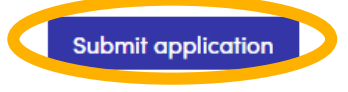

For Customers, Assisters, and Producers

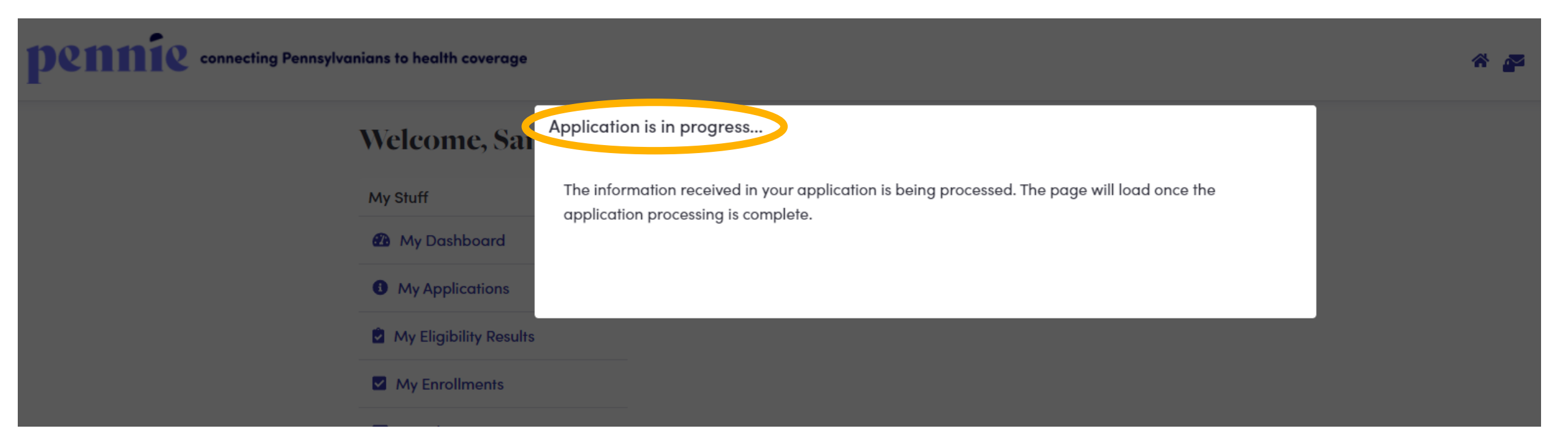

#### While your application processes, you will see this screen.

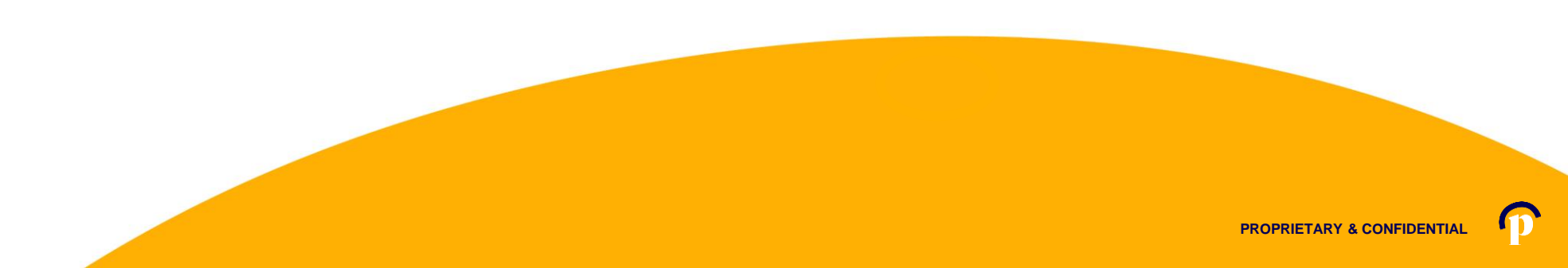

For Customers, Assisters, and Producers

| Welcome, San            | antha Elliot                                                                                                    |                                                                                                    |  |  |  |
|-------------------------|----------------------------------------------------------------------------------------------------|----------------------------------------------------------------------------------------------------|--|--|--|
| My Stuff                | 2021                                                                                                    |                                                                                                    |  |  |  |
| 🔁 My Dashboard          |                                                                                                    |                                                                                                    |  |  |  |
| My Applications         | Open enrollment Period starts on 11/01/2020 ! Please k<br>maximum savings. You can complete your application no           | eep all your income and other documents ready to get<br>w by clicking on the application. You can enroll in a     |  |  |  |
| My Eligibility Results  | health plan only after Open Enrollment Period starts.                                                                     | health plan only after Open Enrollment Period starts.                                                             |  |  |  |
| My Enrollments          | We need additional information documents to confirm so                                                                    | me of the data provided on your application. Click here                                                           |  |  |  |
| My Inbox                | to <u>upload documents</u> . If you have already uploaded the r<br>be approved.                                           | elevant documents, please wait for the documents to                                                               |  |  |  |
| My Tickets              |                                                                                                    |                                                                                                    |  |  |  |
| My Preferences          | Next Steps                                                                                                    | and the life event to even the band to be                                                                         |  |  |  |
| Quick Links             | Tou have successfully completed your application and rep<br>confirm the life event by clicking the button below. You will | orted the lite event to enroll in health plan(s). Please<br>be able to shop for plans and enroll once you confirm |  |  |  |
| Q Find Local Assistance | the event.                                                                                                    |                                                                                                    |  |  |  |
|                         |                                                                                                    | Contirm Event and Shop                                                                                            |  |  |  |
|                         | Overview                                                                                                    |                                                                                                    |  |  |  |
|                         | Your Application Status (Your Case Id is PA1100001555)                                                                    |                                                                                                    |  |  |  |
|                         | 2021 Application Grand P<br>For 1 member                                                                                  | View Application                                                                                                  |  |  |  |
|                         | Your Household Eligibility This eligibility is condition documents.                                                       | ial. <u>See more details</u> to upload the required                                                               |  |  |  |
|                         | Samantha E Elliot Advanced Pre<br>\$227.00 per m<br>You are not el<br>Reductions                                          | mium Tax Credit <u>View Details</u><br>onth<br>gjoble for Cost Sharing <u>Edit Application</u>                    |  |  |  |
|                         | Your Health Plans<br>UPMC<br>UPMC Advantage Bronze \$7.400/\$50 -                                                         | art.                                                                                                    |  |  |  |

If the application is processed outside of Pennie's Open Enrollment Period, the application with ask the customer to confirm their Qualifying Life Event.

# Help Important In order to qualify for Special Enrollment Period, you need to report and take action within 60 days of the event date. If you don't your request will most likely be denied. Get our Qualifying Life Event and the date the event accurred Outlifying Life Event + Outlifying Life Event + Loss of coverage through employer Investor to Back to Dashboard Interestor to any for the event action with a date to be best of my knowledge. I know I may be subject to pendities under federal law if I intentionally provide false information. Back to Dashboard Continue

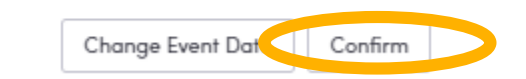

#### For Customers, Assisters, and Producers

Your Household Eligibility This eligibility is <u>conditional</u>. <u>See more details</u> to upload the required documents.

Advanced Premium Tax Credit \$227.00 per month You are not eligible for Cost Sharing Reductions

View Details aring <u>Edit Application</u>

Documents for This Household

Samantha E Elliot

Applicant Verifications

Samantha Elliot 🌖

We weren't able to verify the information provided in your application with data available from one or more State and Federal data sources. If you're enrolled in a plan (or wish to enroll in a plan), it is important for you to upload the documents supporting the information on your application by 01-18-2021. The information that needs supporting documents is indicated below as "Not Verified". No action is needed if you have uploaded the documents. You will be notified once the documents are Accepted or Rejected.

IMPORTANT: You could lose your insurance or financial assistance If you miss the deadline, you could lose your health coverage or savings. Submit the documents as soon as possible. You can submit documents online or by mail. But uploading is the fastest and easiest way to get them to us.

Non-ESI Minimum Essential Coverage (Verified) 🛇

Residency (Verified)

Income (Not Verified) ()

Social Security Number (Not Verified)

O Death (Not Verified) ()

Citizenship (Not Verified) (

Incarceration Status (Not Verified) ()

Minimum Essential Coverage (Verified)

If your application requires any additional verification, you will know exactly what is required.

As always, Pennie's Call Center is there to help +1 (844) 844-8040.

PROPRIETARY & CONFIDENTIAL

For Customers, Assisters, and Producers

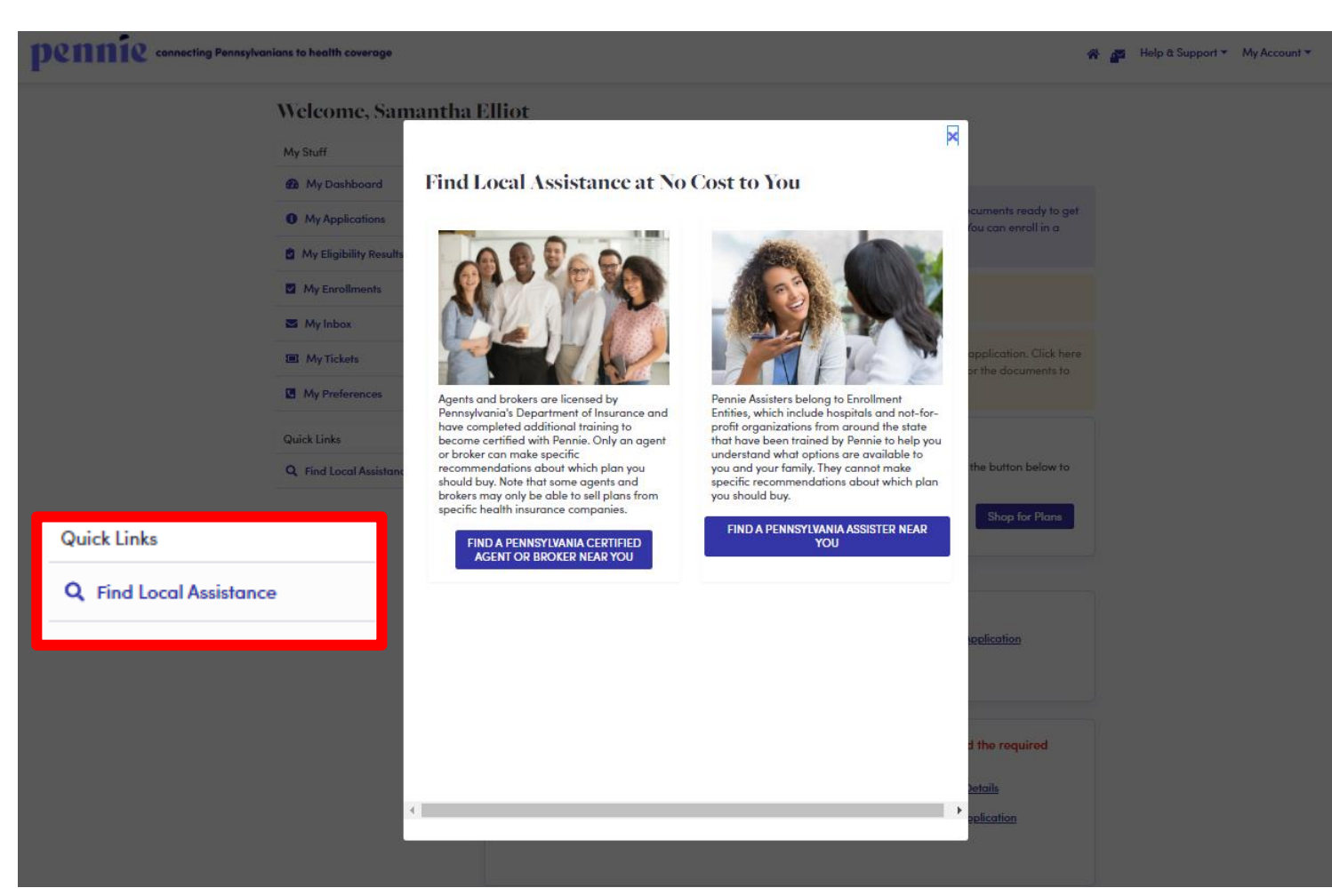

In addition to Pennie's Call Center at +1 (844) 844-8040, you may also use Pennie's "Find Local Assistance" link to connect with a Pennie-Certified Broker or Assister near you.

For Customers, Assisters, and Producers

#### pennie connecting Pennsylvanians to health coverage

| ongratulations! You've complet   | ed the checkout process on Pennie. Your information will be s | ent to the insurance company that c   | arry your plan.           |
|----------------------------------|---------------------------------------------------------------|---------------------------------------|---------------------------|
| JRTHER ACTION REQUIRED:          |                                                               |                                       |                           |
| ou must pay your first month's p | oremium before your enrollment can be finalized. This health/ | dental insurance is not yet in force. |                           |
| lealth                           |                                                               |                                       |                           |
| amantha E Elliot                 |                                                               | Covera                                | ge Start Date: 01/01/2021 |
| LIDMC HELITER DE LA              | UPMC                                                          | Monthly Price                         | \$ 563.04                 |
| U U                              | PMC Advantage Silver \$2,000/\$80 - Premium Network           | Tax Credit (APTC)                     | -\$ 227.00                |
|                                  |                                                               | Health MONTHLY PAYMENT                | \$ 336.04                 |
| You will receive billing state   | ements and instructions for paying offline from your insurer. |                                       |                           |
|                                  | Your Total Ma                                                 | nthly Premium Payment                 | \$336.0                   |
|                                  |                                                               | ,,                                    | 0000                      |
| ing Changes to Your Plans        |                                                               |                                       |                           |
|                                  |                                                               |                                       |                           |

You will receive billing statements and instructions for paying offline from your insurer.

Go to your Dashboard to monitor your Pennie account.

## Comparison Shopping on Pennie – The Pennie Application For Customers, Assisters, and Producers

#### Dennie connecting Pennsylvanians to health coverage

|                         |                           |                     |           | E                      | nrollment Year 2021 ¥  |
|-------------------------|---------------------------|---------------------|-----------|------------------------|------------------------|
| 🚯 My Dashboard          | ( Health Plan             |                     |           |                        |                        |
| My Applications         |                           |                     |           |                        |                        |
| My Eligibility Results  | UPMC H                    | EALTH P             | LAN       | SUMMARY OF BENEFITS    |                        |
|                         | UPMC Advantage Silver \$2 | 2,000/\$80 - Premiu | m Network | Plan Type:             | PPO                    |
| My Enrollments          | View Ber                  | nefit Details       |           | Office Visit:          | \$80 Copay             |
|                         |                           |                     |           | Deductible:            | \$25 Copay             |
| My Inbox                |                           |                     |           | Out-of-Pocket Maximum: | \$8150                 |
| A Mu Tishata            |                           |                     |           |                        |                        |
|                         | PLAN SUMMARY              |                     | CONTA     | CT YOUR INSURER        |                        |
| S My Preferences        | Coverage Start Date:      | 01/01/2021          | Custome   | r Service:             |                        |
|                         | Coverage End Date:        | 12/31/2021          | Web:      |                        |                        |
| Quick Links             | Enrollment Status:        | Pending             | COVER     | ED FAMILY MEMBERS      |                        |
|                         | Monthly Premium:          | \$563.04            |           |                        |                        |
| Q Find Local Assistance | Elected APTC:             | \$227.00            | Self      | Samantha E Elliot 0    | 1/01/2021 - 12/31/2021 |
|                         | Premium:                  | \$336.04            |           |                        |                        |
|                         |                           | on on roal          |           |                        |                        |

Click on "My Enrollments" to verify that you now have Health Insurance.

64

Stay connected to Pennie, and Pennie will help keep you covered.

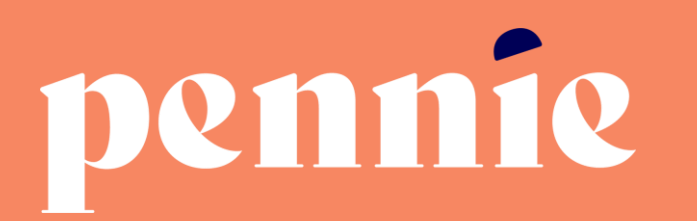

#### ADDRESS

312-318 Market Street, Bowman Tower, Floor 3 Harrisburg, Pennsylvania 17101

#### PHONE

+1844-844-8040

WEB

pennie.com